## **Instruction Sheet**

# IS-17905A

## ELD interface kit for Pre-OBD Prevost Vehicles Using Volvo D13 Engines

Revision A Connection to A45 module – simplified procedure

03-15-2019

## APPLICATION

| Model                                           | VIN                                                                              |
|-------------------------------------------------|----------------------------------------------------------------------------------|
| H3 Series Vehicles<br>Model Year : 2008 to 2013 | From 2PCH33493 <u>8</u> C71 <u>1202</u> up to 2PCH33497 <u>D</u> C71 <u>2363</u> |
| X3 Series Vehicles<br>Model Year : 2008 to 2013 | From 2PCG3349X <u>8</u> C72 <u>9451</u> up to 2PCY3349X <u>D</u> C73 <u>5457</u> |

## MATERIAL

Kit **#069799** includes the following parts:

| Part No. | Description                          | Qty |
|----------|--------------------------------------|-----|
| 061889   | ELD Harness D13 Pre-OBD (9 pin)      | 1   |
| 20890176 | Control Unit FMS Gateway             | 1   |
| 380120   | Connector Bracket                    | 1   |
| 380121   | FMS Gateway Bracket                  | 1   |
| 390038   | ELD Decal                            | 1   |
| 390039   | OBD Decal                            | 1   |
| 500855   | Washer Flat N500 .188X.438X.049      | 2   |
| 502868   | Screw TC TR PH N500 #10-16 X 1/2     | 6   |
| 504637   | Cable tie Nylon STD Black            | 20  |
| 566004   | Panel Nut Size 18                    | 1   |
| 566006   | Lock Washer for Panel Nut            | 1   |
| 560587   | Ground terminal – Round (16-14) 1/4" | 1   |
| FI-17905 | Instruction Sheet (FR)               | 1   |
| IS-17905 | Instruction Sheet (EN)               | 1   |

Equipment required:

| Description                                                                    | Qty |
|--------------------------------------------------------------------------------|-----|
| Laptop with PTT (Premium TechTool, latest version installed) & related cables. | 1   |

#### NOTE

Material can be obtained through regular channels.

## PROCEDURE

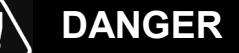

Park vehicle safely, apply parking brake, stop engine. Prior to working on the vehicle, set the ignition switch to the OFF position and trip the main circuit breakers equipped with a trip button.

## PART 1: FMS GATEWAY MODULE AND HARNESS INSTALLATION

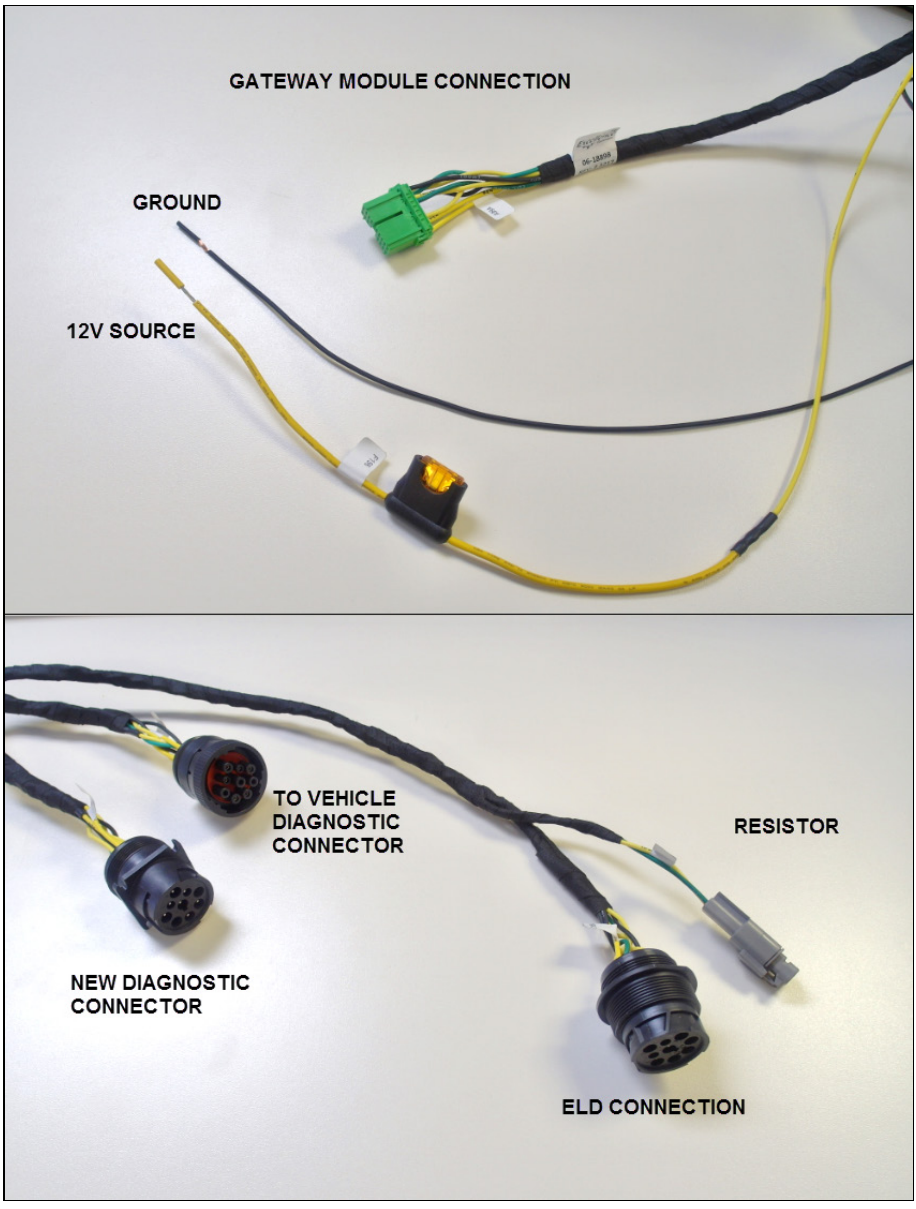

061889 - HARNESS CONNECTION IDENTIFICATION

1. Open the vehicle front electrical compartment door and remove/open the junction box protective panel.

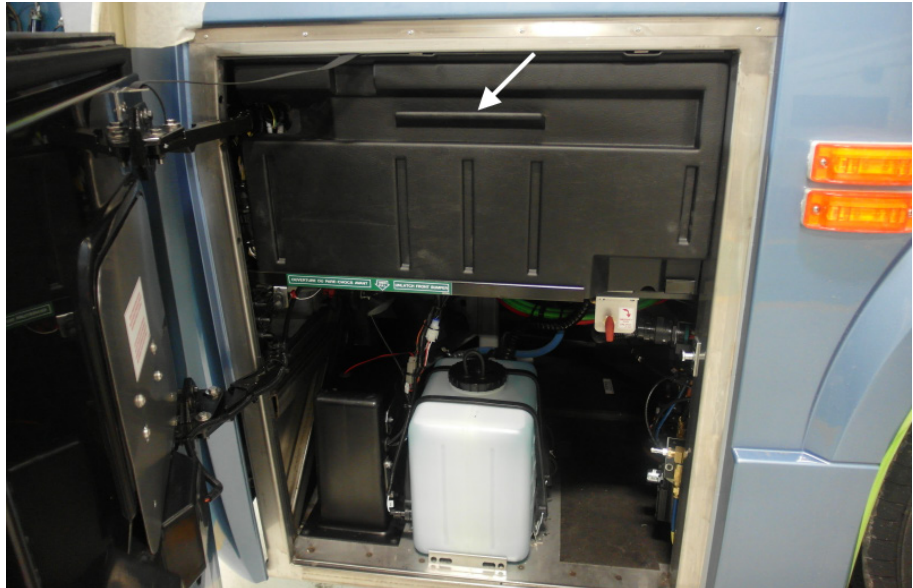

FRONT JUNCTION BOX PROTECTIVE PANEL (H3 VEHICLE SHOWN)

2. Locate the future ELD gateway module (**20890176**) position at the left corner of the front junction box.

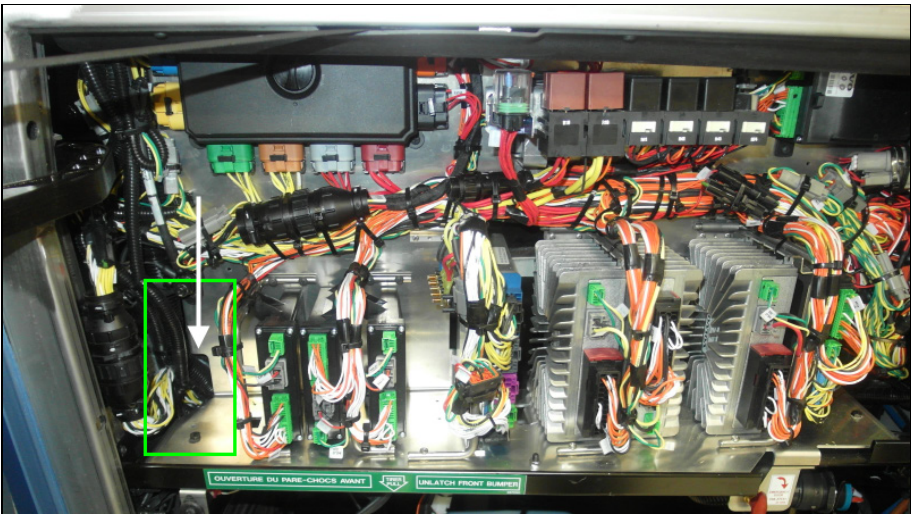

MODULE POSITION IN FRONT JUNCTION BOX (H3 SHOWN, X3 SIMILAR LOCATION)

- 3. Install the gateway module bracket (**380121**) on the "floor" of the junction box.
  - Bracket should be positioned as far rearward as possible (temporary install the module on the bracket – module should almost touch the back panel).

#### NOTE

Vehicles may already have two pre-drilled holes for bracket installation

– Make sure holes are positioned properly (far back) to clear vehicle harness and plastic protective panel before securing bracket/module.

- If no holes are factory drilled or if holes are not positioned properly, mark the bracket lower tab and screw hole positions with a sharpie and drill the two screw holes using an angle drill and a 9/64" (3mm) drill bit.
- Secure the bracket to the junction box floor using two of the supplied #10 screws (502868).

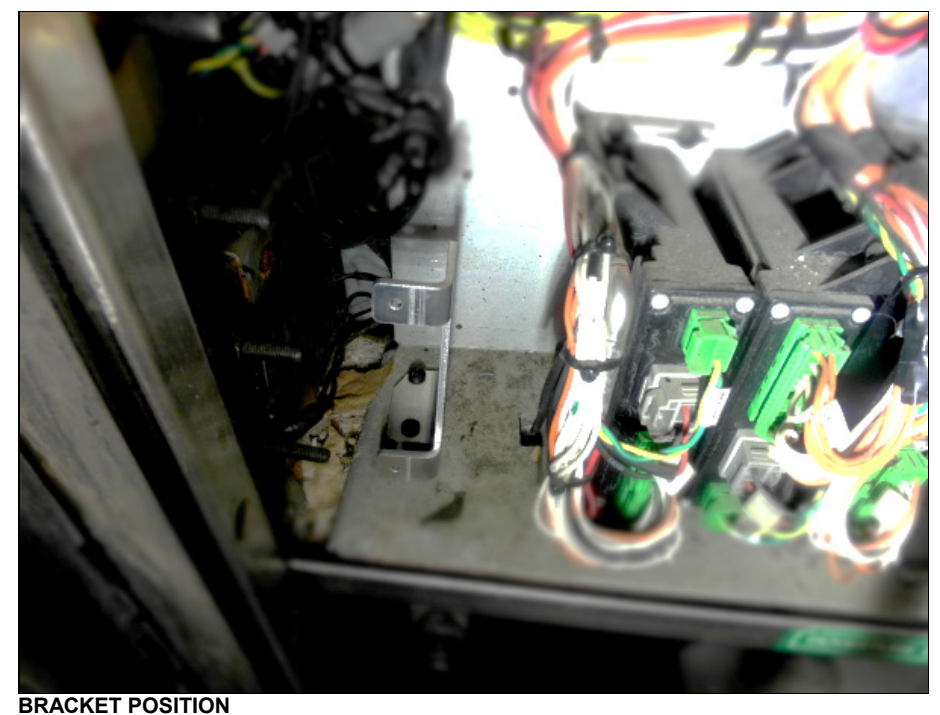

4. Secure the gateway module to the bracket using two supplied screws (**502868**) and flat washers (**500855**).

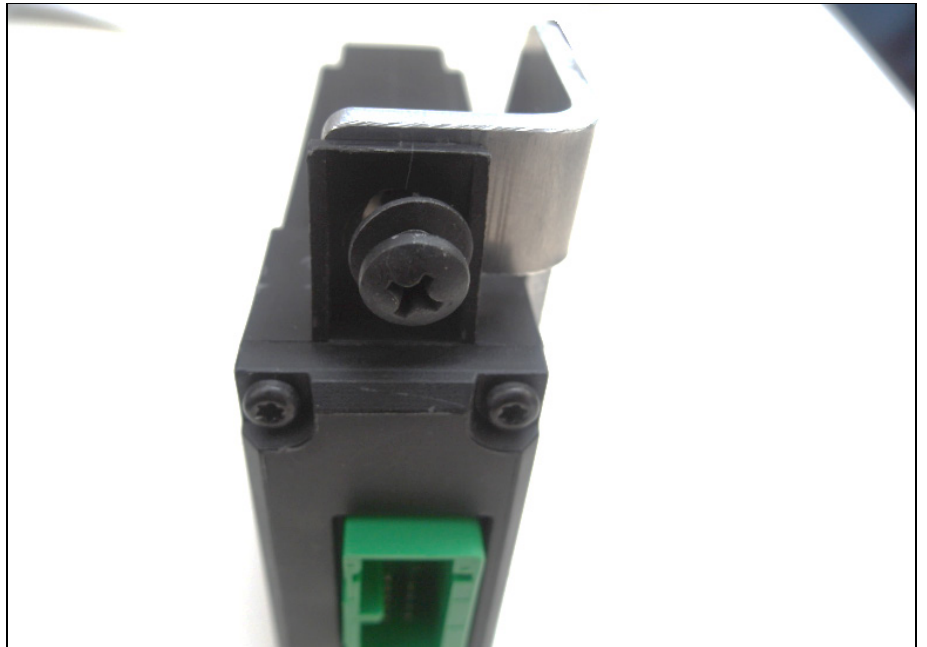

GATEWAY MODULE ON BRACKET – USE FLAT WASHERS

- <image>
- 5. On H3 vehicles, remove the front junction box plastic gutter panel to allow direct access to the under dash area.

**GUTTER PANEL; H3 VEHICLES ONLY** 

6. In the upper left corner of the front electrical compartment, locate the backside of the vehicle diagnostic connector. On X3 vehicles, the connector is easily accessible just below the side window. On H3 vehicle the connector is hidden under the vehicle body panel (above the fuse box, gutter panel must be removed).

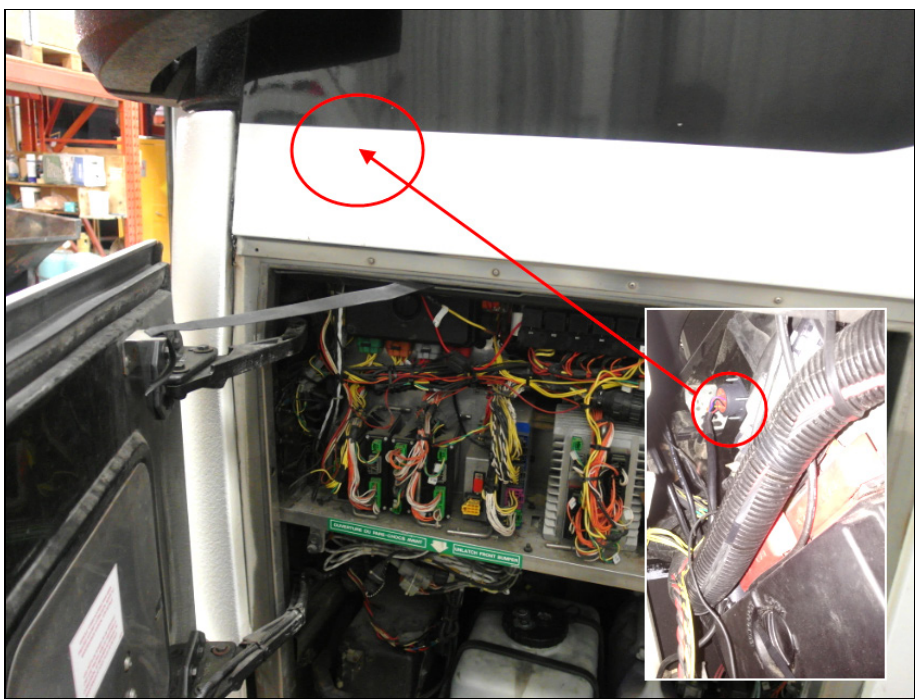

DIAGNOSTIC CONNECTOR POSITION (H3 VEHICLES)

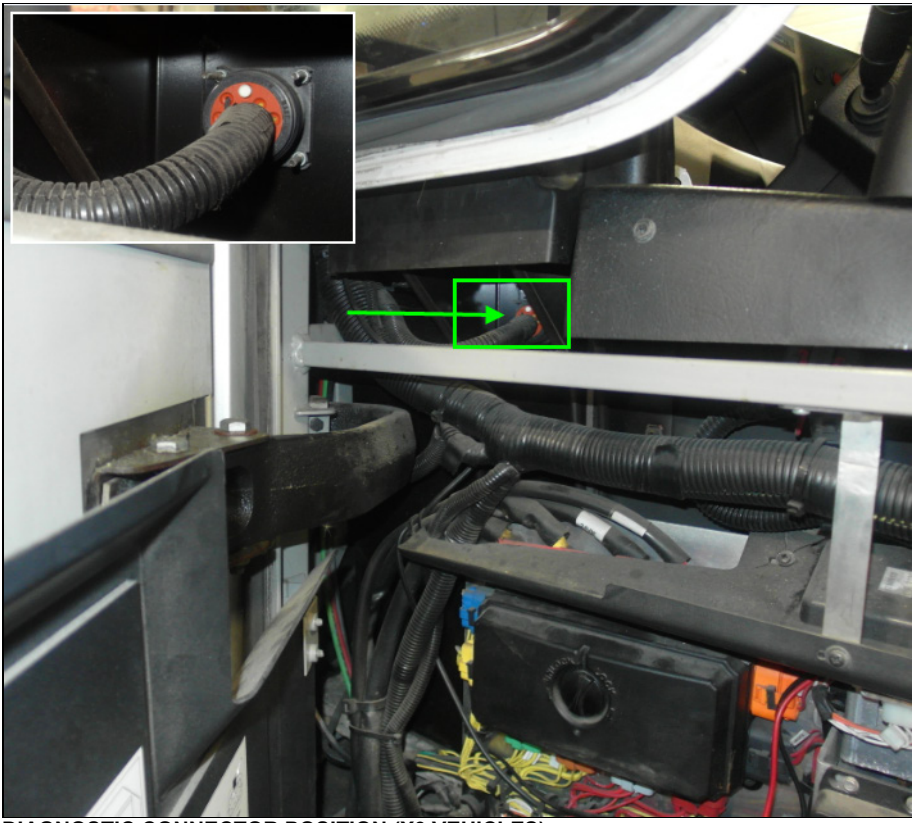

DIAGNOSTIC CONNECTOR POSITION (X3 VEHICLES)

7. Unscrew the connector from the vehicle lateral panel and remove from the opening. On H3 vehicles, the help of an assistant will be necessary to hold the screws in the driver area.

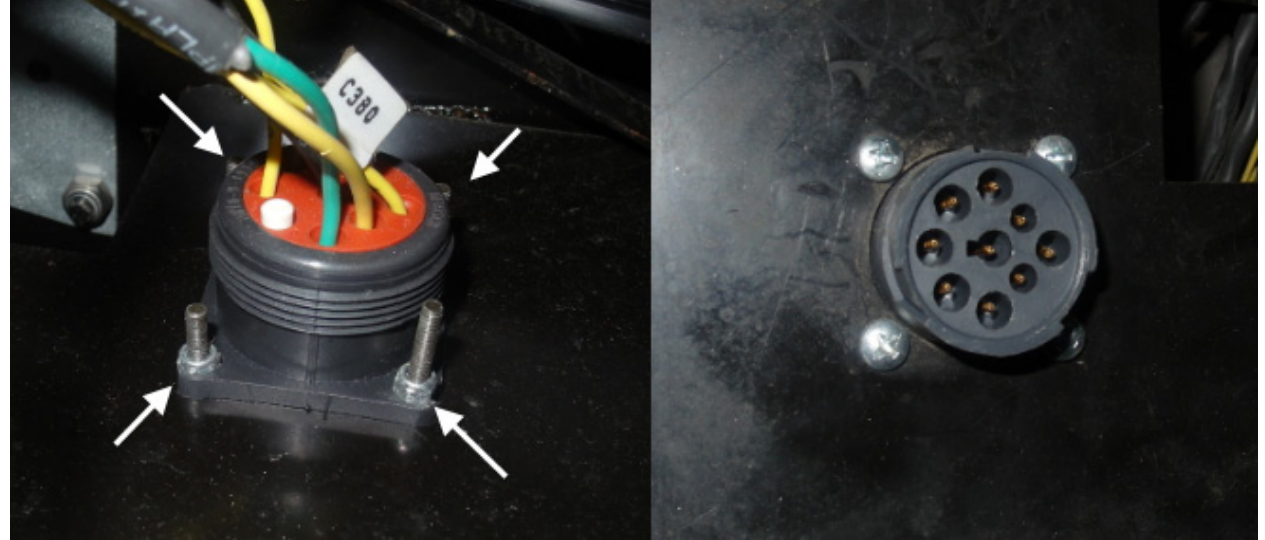

DIAGNOSTIC CONNECTOR SCREWS; BOTH SIDES

8. Secure the ELD harness (**061889**) diagnostic connector (9 pin, square mounting plate with 4 holes) in the opening where the original vehicle diagnostic connector was (lateral panel). This connector will now be used for diagnostic procedure.

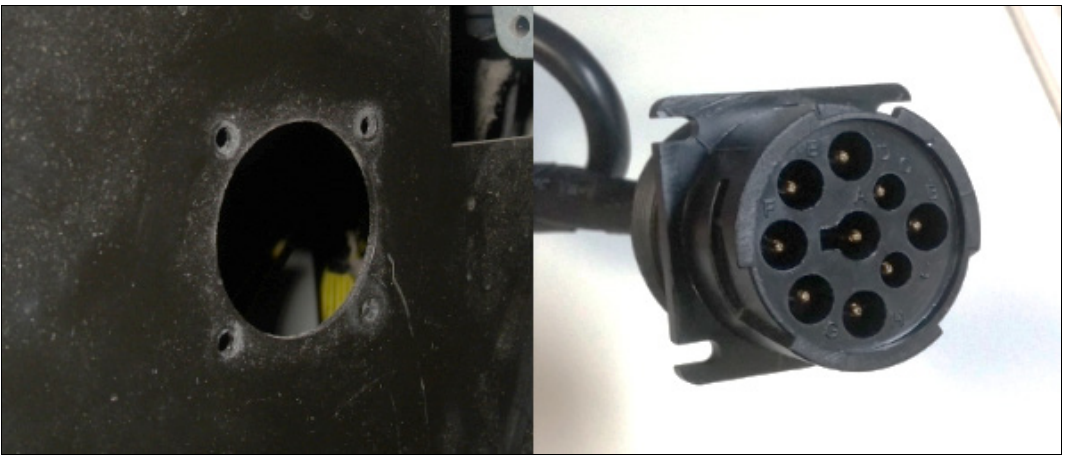

ELD HARNESS DIAGNOSTIC CONNECTOR OPENING

9. Connect the ELD harness lockable (with lock ring) 9 pin connector to the <u>original vehicle</u> <u>diagnostic connector</u> (connector previously removed from opening). Secure this part of the harness with supplied cable ties (**504637**) so no parts are hanging.

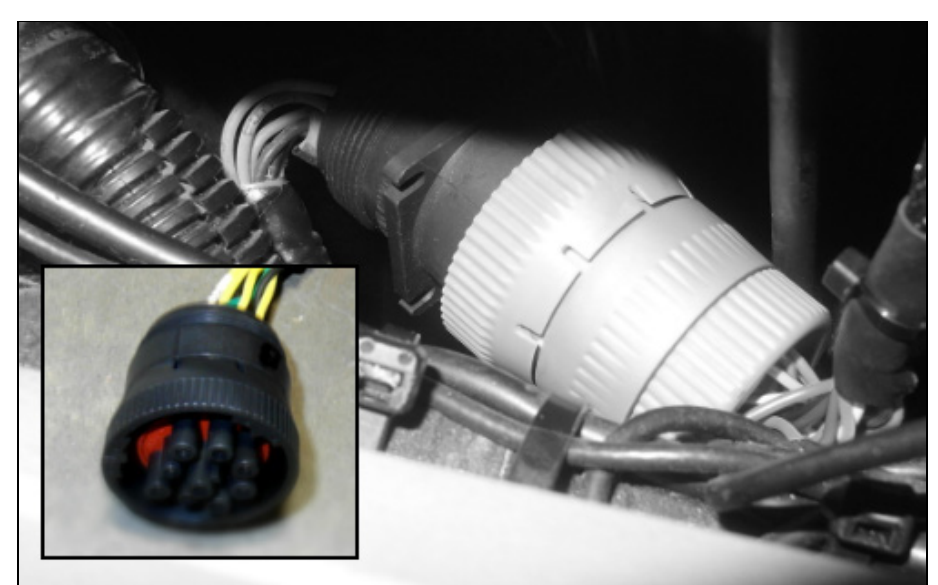

LOCK RING CONNECTOR: CONNECT TO ORIGINAL DIAGNOSTIC CONNECTOR

10. Route the last ELD 9 pin connector and the resistor part of the harness inside the vehicle (under dash area).

PASS INSIDE VEHICLE – UNDERDASH AREA

11. Connect the green harness connector to the gateway module.

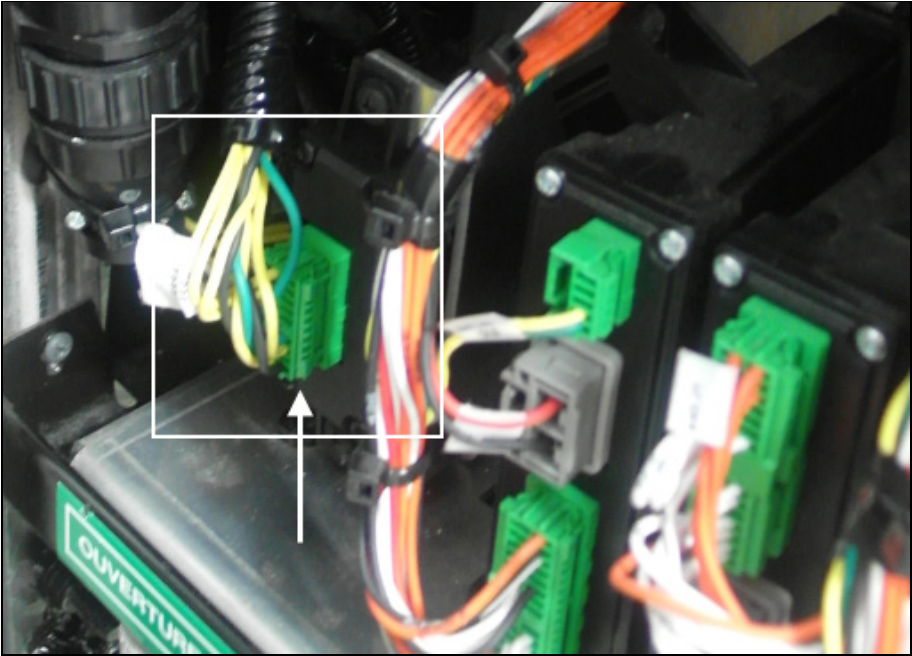

CONNECTED GATEWAY MODULE

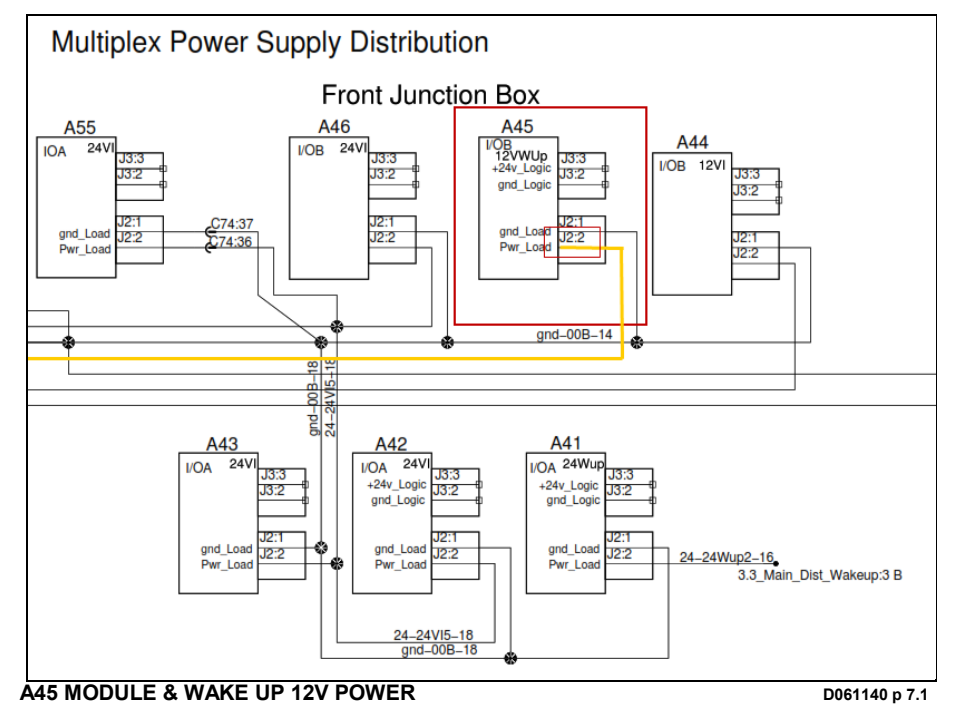

12. Connect the 12V supply wire (fused - yellow wire) to the J2:2 wire of the A45 module connector.

Disconnect the A45 module power (12V wake-up) connector (grey plug with yellow & black wires).

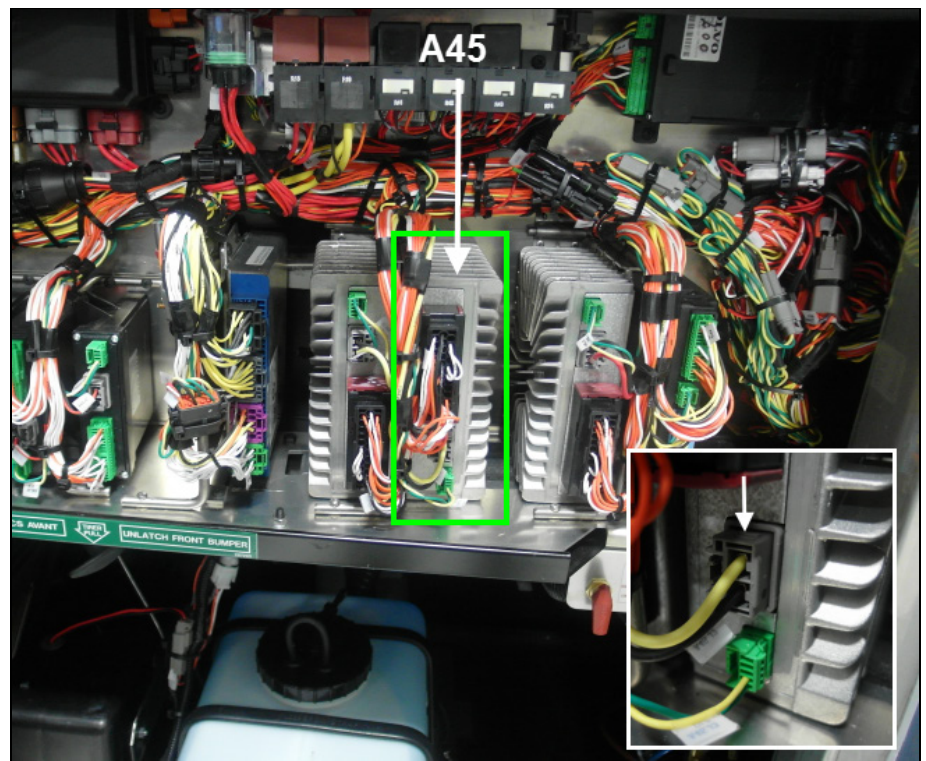

A45 MODULE AND GREY CONNECTOR (12V WAKE-UP)

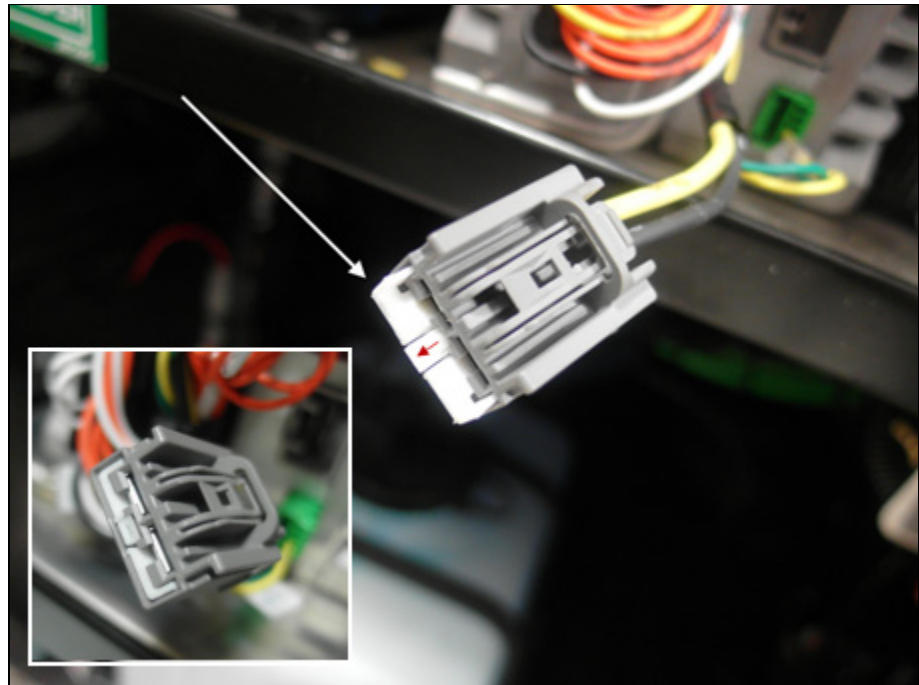

- Lift the white locking bar located at the tip of the gray connector.

A45 MODULE CONNECTOR LOCKING BAR

- With a small flat screwdriver, press on the small tab located behind the locking bar to free the *J2:2 yellow wire* terminal.

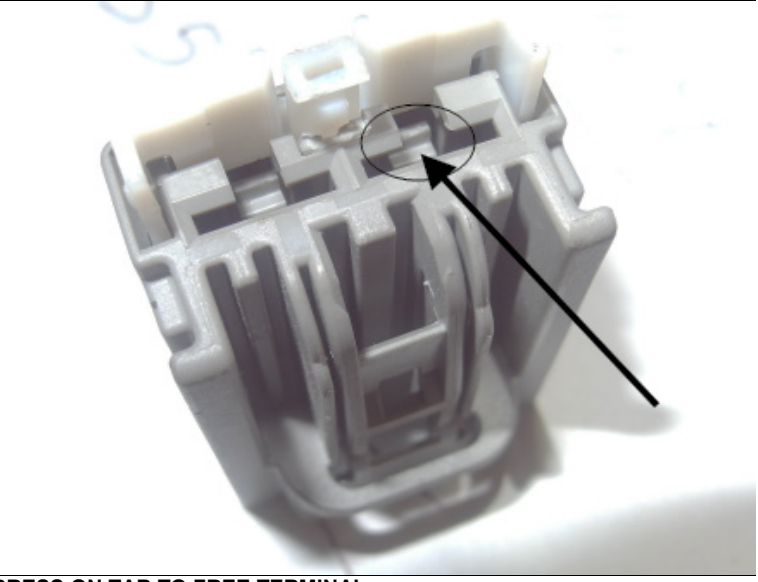

PRESS ON TAB TO FREE TERMINAL

 Cut a small section of the J2:2 yellow wire insulator +/- one inch below the terminal and splice it (Y-splice) with the ELD harness fused wire end. Solder the connection and add some heat shrink tubing to protect the connection.

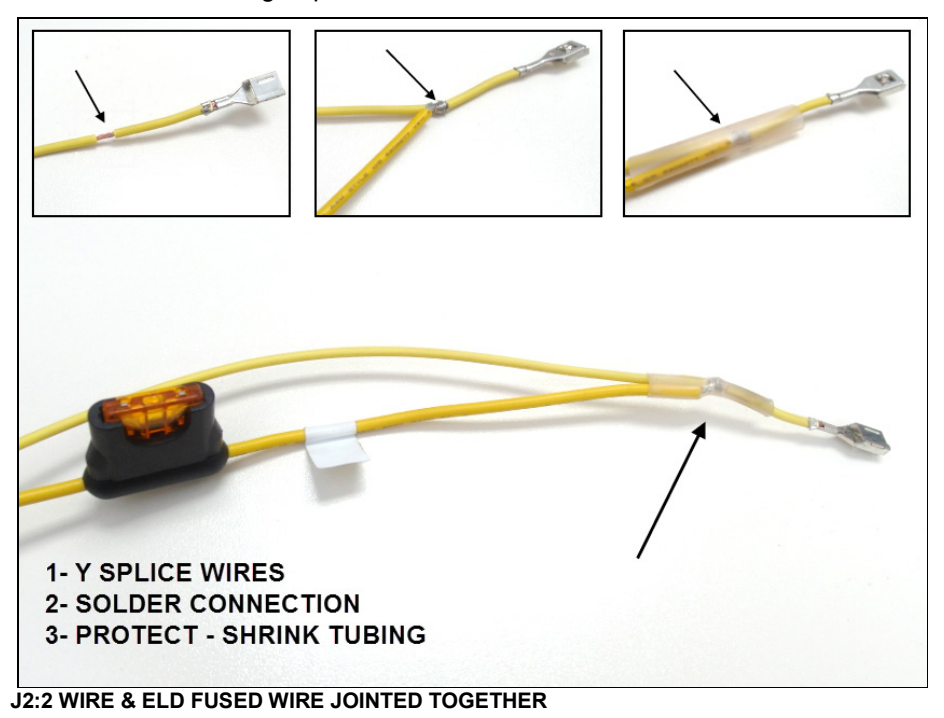

- Reinsert terminal in the grey A45 module connector and push back the white locking bar.

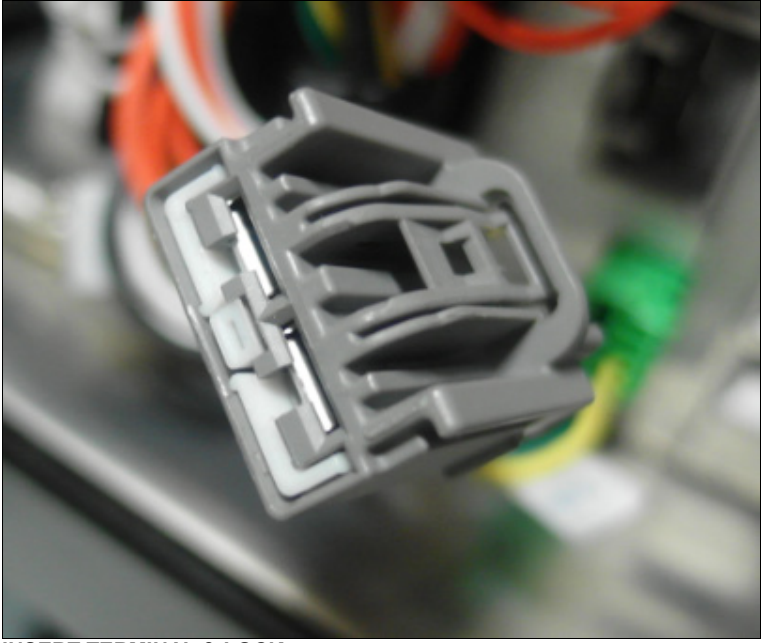

**INSERT TERMINAL & LOCK** 

- Reconnect the A45 module.

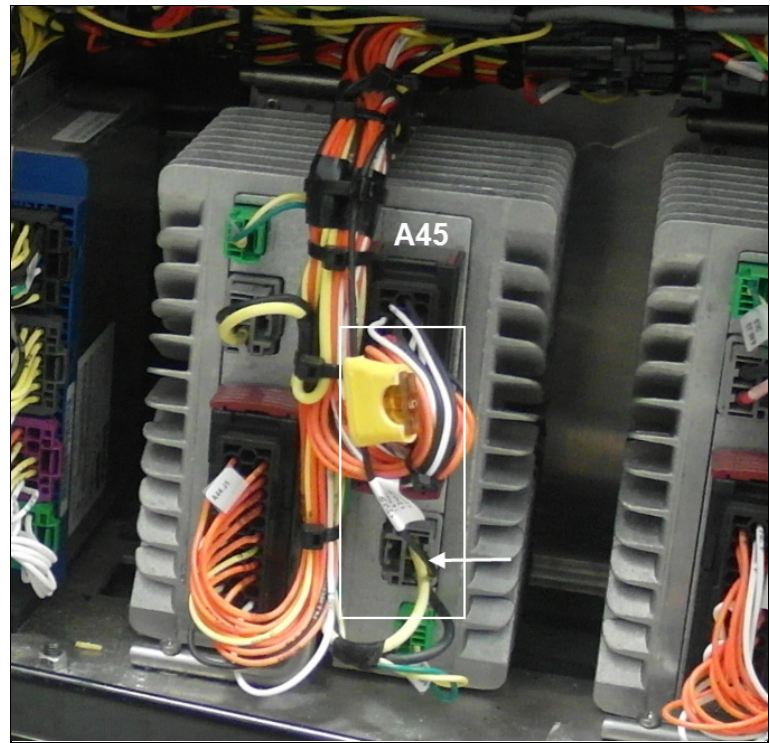

A45 MODULE & ELD GATEWAY MODULE CONNECTION

- 13. Connect the ground (black) wire to one of the ground stud provided in the electrical compartment.
  - Locate ground studs located on the frame, next to the newly installed gateway module (H3 Vehicles) or just below the junction box floor (X3 Vehicles).

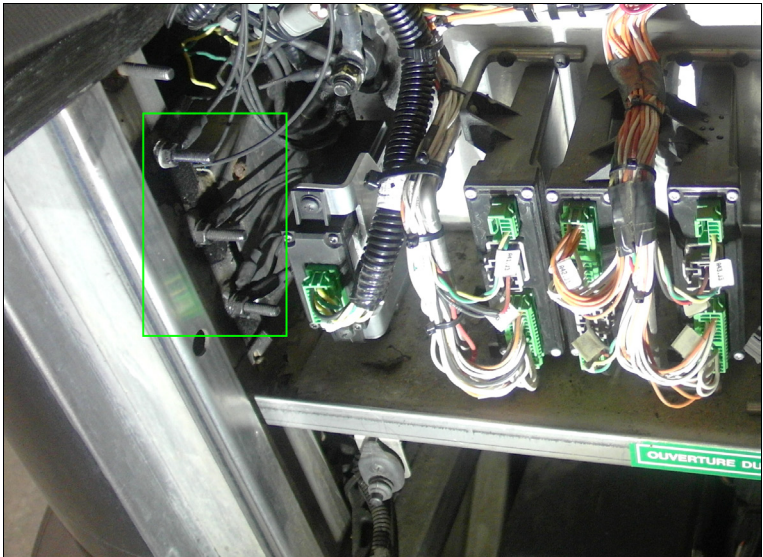

**GROUND STUDS LOCATION IN FRONT COMPARTMENT H3 VEHICLES** 

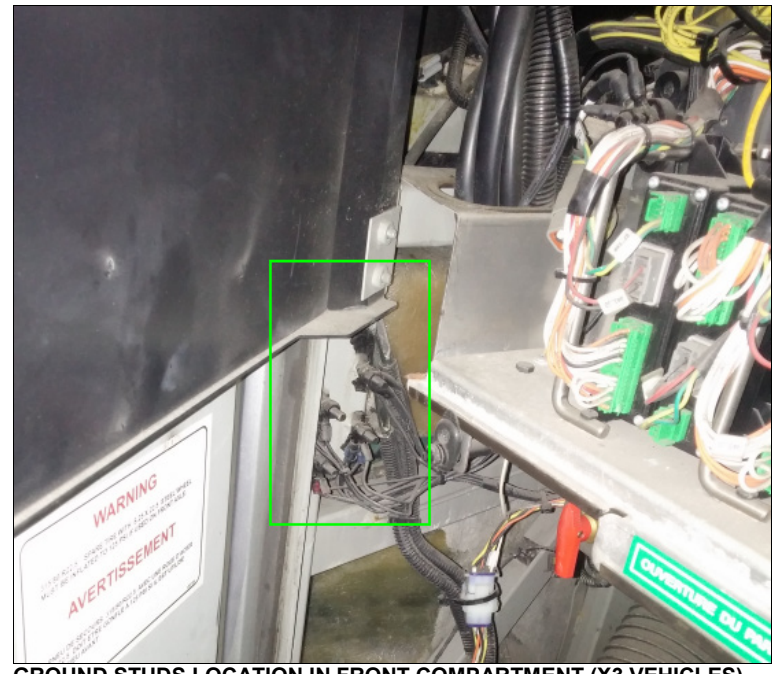

GROUND STUDS LOCATION IN FRONT COMPARTMENT (X3 VEHICLES)

- Clean one of the ground studs (remove black rubber guard protector).
- Crimp the supplied round terminal (560587) to the ELD harness black ground wire (cut/adjust length of the wire before crimping).

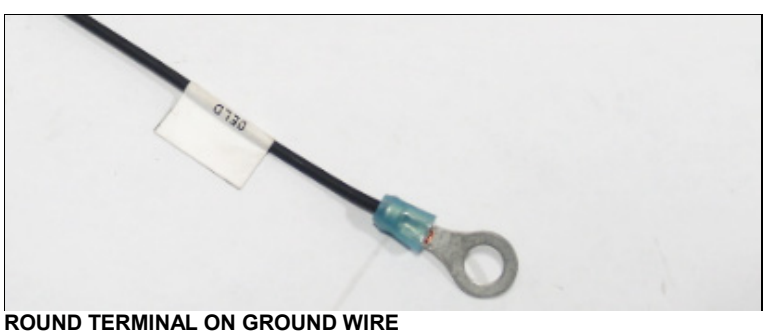

- Connect the black wire to the chosen ground stud (re-apply rubber guard protector).

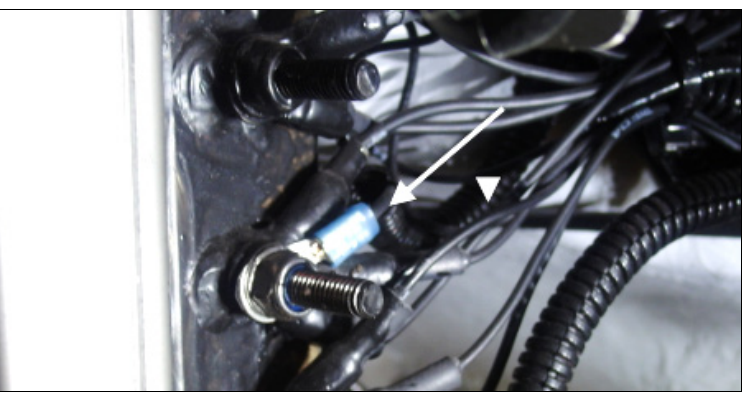

GROUND WIRE CONNECTED

14. Secure the harness in several places inside the front junction box using some of the supplied cable ties (**504637**). Harness should follow closely original harness in the front junction box and not hang or rub against components (pay close attention to contact between harness and upper door hinge).

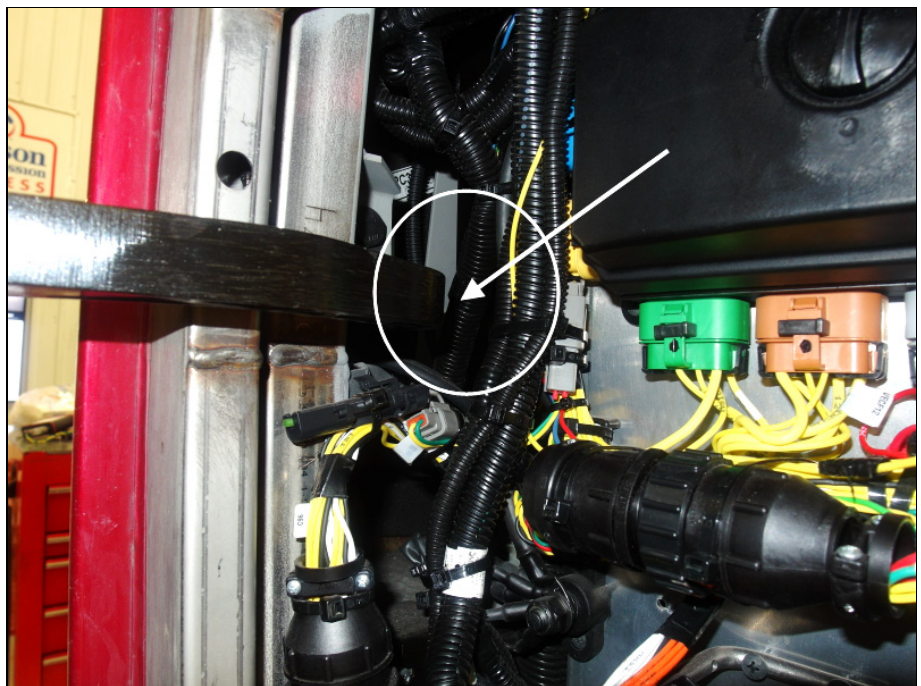

CHECK FOR CONTACT BETWEEN HINGE AND HARNESS (H3 SHOWN)

15. Reinstall the gutter panel (H3 vehicles). Check for interferences/contact between the ELD harness and the panel.

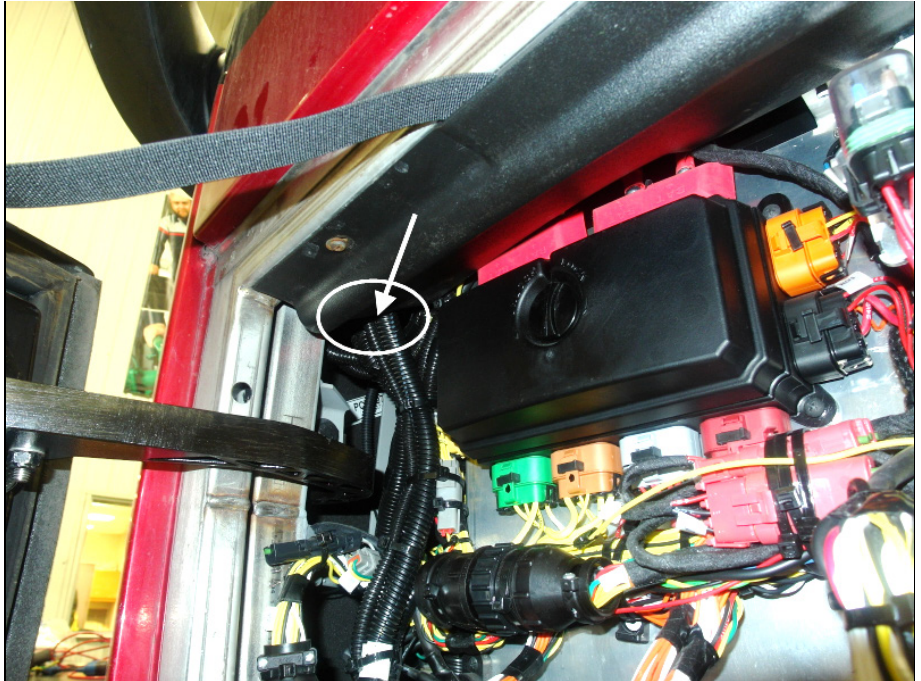

AVOID CONTACT HERE ON H3 VEHICLES

16. Put back/close the junction box protective panel (make sure the panel does not interfere with the gateway module wires and connector).

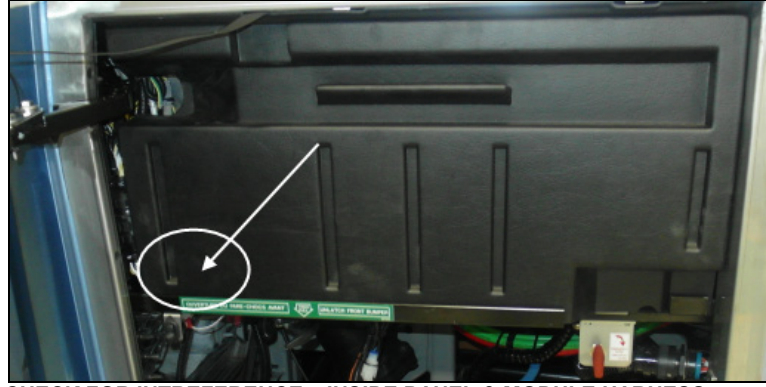

CHECK FOR INTREFERENCE - INSIDE PANEL & MODULE HARNESS

17. Inside the vehicle, install the ELD connector support bracket (**380120**) under the dashboard (left side close to the steering column) using the remaining #10 screws.

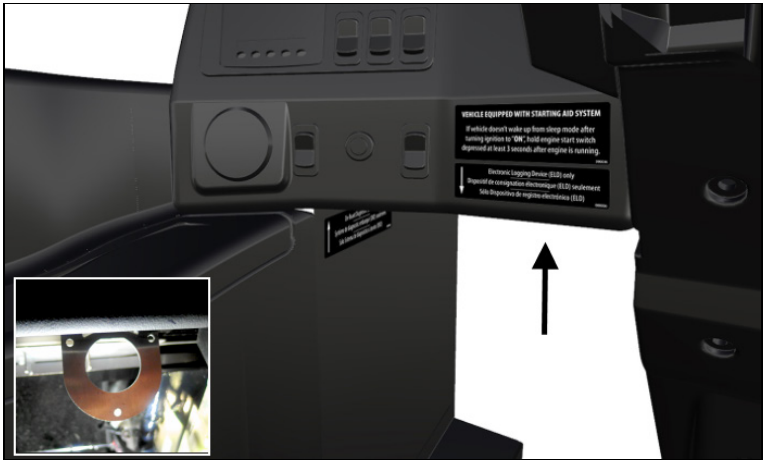

BRACKET POSITION UNDER DASH

18. Secure the ELD connector to the bracket using the provided plastic panel nut (**566004**) and washer (**566006**).

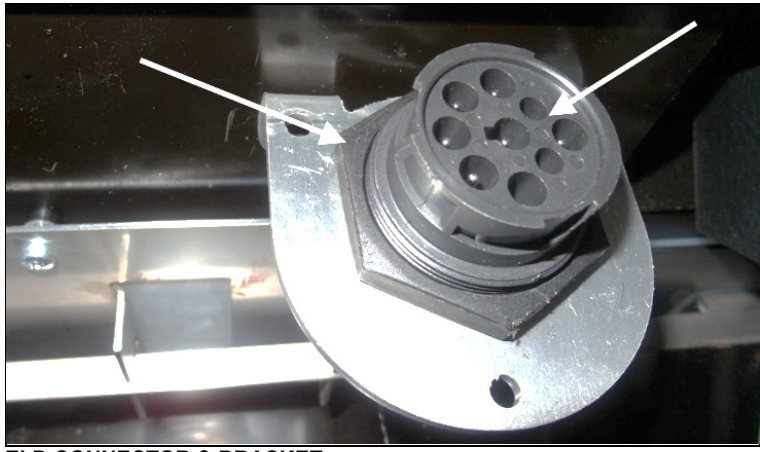

ELD CONNECTOR & BRACKET

19. Apply ELD decal (**390038**) on the dash just over the ELD connection and apply the diagnostic decal (**390039**) on the left molding, close to the diagnostic connector to finish the module and harness installation.

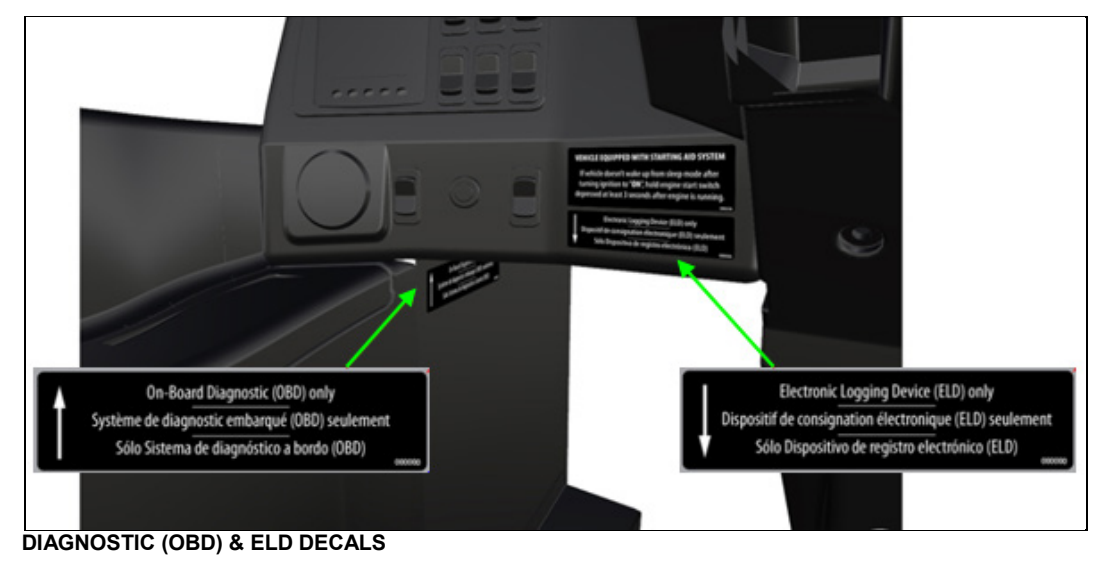

## PART 2: FMS GATEWAY MODULE PROGRAMMING

1. Connect to PTT (Premium Tech Tool) and select TEST. Expand operation Service and Maintenance, select 1700-08-03-03 Vehicle Information Test and click START.

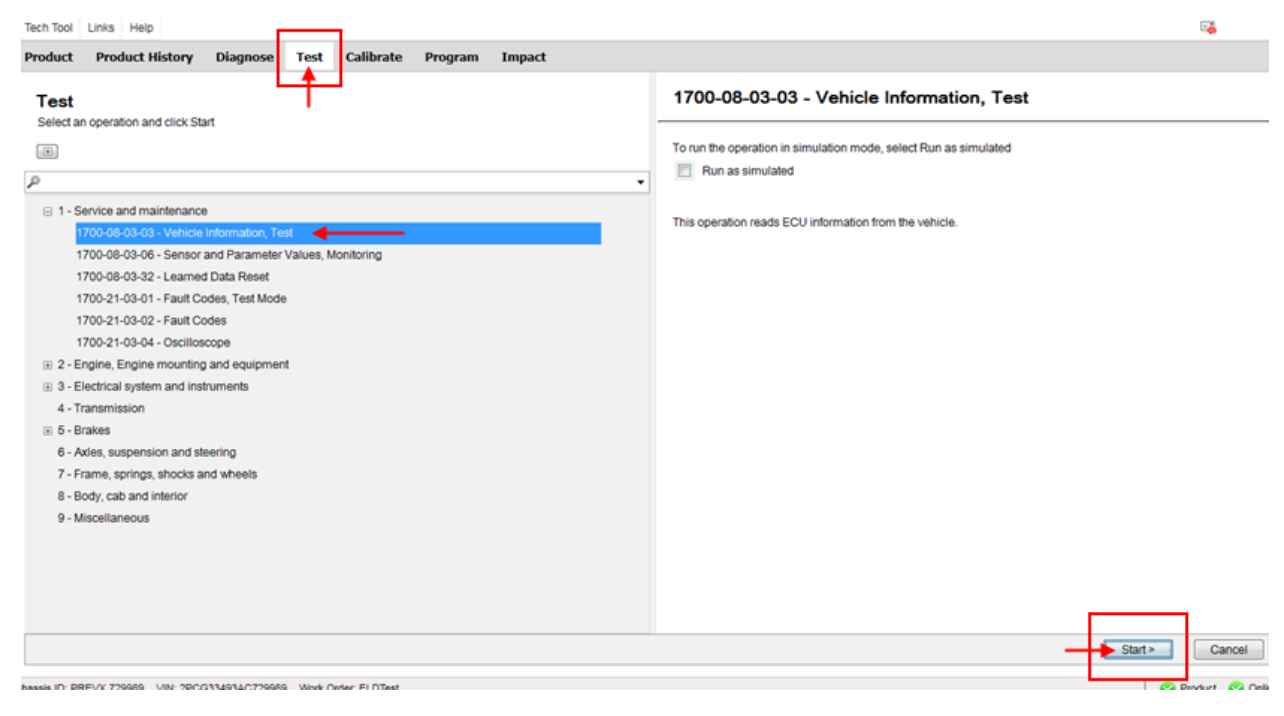

2. Confirm in Vehicle Information Test that <u>MID 179 – FMS Gateway</u> is present, but that related information's are <u>not available</u>.

| Tech Tool                                                                        | NAME OF TAXABLE PARTY.                                                                                                    |                                        |
|----------------------------------------------------------------------------------|----------------------------------------------------------------------------------------------------|----------------------------------------|
| Tech Tool Links Help                                                             |                                                                                                    | <b>2</b>                               |
| Product Product History Diagnose Test Calibrate                                  | Program Impact                                                                                                    |                                        |
| O ← → =   · · · · · · · · · · · · · · · · · ·                                    |                                                                                                    |                                        |
| Vehicle Information, Test This operation reads ECU information from the vehicle. | □       MID 128 - Engine ECU         □       MID 136 - Brake ECU         □       MID 140 - Information display         □       MID 140 - Information display         □       MID 140 - Information display         □       MID 140 - Information display         □       MID 140 - Information display         □       MID 140 - Information display         □       ■ MID 140 - Information display         □       ■ MID 140 - Information display         □       ■ Antonia         □       ■ MID 179 - FNS Gateway         □       ■ Hardware: 20590176         □       > Software: Not available         □       □ Dataset1: Not available         □       □ Dataset2: Not available         □       □ Dataset2: Not available         □       □ MID 234 - Driver information display |                                        |
|                                                                                  |                                                                                                    | Exit                                   |
| hassis ID: PREVX 729989 VIN: 2PCG33493AC729989 Work Order: ELDTest               |                                                                                                    | Service Service Product Service Online |

3. Exit the TEST menu and select PROGRAM. Expand operation *Service and Maintenance,* select *1700-22-03-06 Accessory Kit* and click START.

| ech Tool                                                          |                                                                                                    |
|-------------------------------------------------------------------|----------------------------------------------------------------------------------------------------|
| Tech Tool Links Help                                              | 🕰 .                                                                                                    |
| Product Product History Diagnose Test Calibrate Program Impact    |                                                                                                    |
| Program<br>Select an operation and click Start                    | 1700-22-03-06 - Accessory Kit         To run the operation in simulation mode, select Run as simulated         Image: Image: Imag |
|                                                                   | Start> Cancel                                                                                                    |
| assis ID: PREVX 729989 VIN: 2PCG33493AC729989 Work Order: ELDTest | September 20 On                                                                                                    |

4. Click YES on the following message box.

| Tech Tool                         |                               |               |          |               | Tangia No. Langan Menadrikashari                                                                                                    |                                |
|-----------------------------------|-------------------------------|---------------|----------|---------------|----------------------------------------------------------------------------------------------------|--------------------------------|
| Tech Tool                         | Links Help                    |               |          |               |                                                                                                    | <b>1</b>                       |
| Tech Tool<br>Tech Tool<br>Product | Links Help<br>Product History | Diagnose      | Test     | Calibrate     | Program       Impact         Varning:       Defore the selected procedure is carried out, the following termings and precautions must be observed.         Image:       Image:         Image:       CutTion         Possible damage to electronic components. Turn the vehicle ignition switch OFF before disconnecting or onecting any electrical components. Failure to deenergize circuits may result in electronic equipment damage.         Image:       Image:         Image:       CutTion         Image:       Cuttion         Image:       Cuttion:         Image:       Cuttion: |                                |
|                                   |                               |               |          |               | Yes No                                                                                                    |                                |
| hassis ID: F                      | REVX 729989 VIN: 2PC          | G33493AC72998 | 9 Work C | rder: ELDTest |                                                                                                    | Service Product Service Online |

5. Press the PLAY button to open the dialog box then enter Accessory Kit # 85152926. Click OK.

| Tech Tool                                                                                                    |                         |
|----------------------------------------------------------------------------------------------------|-------------------------|
| Tech Tool Links Help                                                                                                    |                         |
| Product Product History Diagnose Test Calibrate Program Impact                                                                  |                         |
|                                                                                                    |                         |
| Accessory Kit Enter accessory kit                                                                                               |                         |
| 1 Autorization                                                                                                    |                         |
| Caution: Possible damage to electronic components. Turn the Communication with the central systems in progress                  |                         |
| vehicle ignition switch OFF before disconnecting any<br>Saving to a job card                                                    |                         |
| electronic equipment damage. Operation complete                                                                                 |                         |
|                                                                                                    |                         |
| Caution: To prevent electrostatic discharge (ESD), which may<br>damage sensitive electronic components a wrist groundling strap |                         |
| must be used when working on electronic equipment (e.g., the VIN-PREVX729899                                                    |                         |
| Instrument cluster). Failure to use a wrist strap may result in Accessory kit                                                   |                         |
| permanent carrage to electronic components.                                                                                     |                         |
| This operation is used to update vehicle data in the central systems                                                            |                         |
| when ordering accessories.                                                                                                    |                         |
| The operation ensures that the correct information about the vehicle is                                                         |                         |
| stored in the central system. This is important because the correct                                                             |                         |
| part initiate to strate inducted inducted available when<br>programming the new control unit.                                   |                         |
|                                                                                                    |                         |
| Enter the accessory kit part number.                                                                                            |                         |
|                                                                                                    |                         |
| The control unit concerned must be programmed once this operation<br>has been experiment.                                       |                         |
|                                                                                                    |                         |
| Note: Updating the central systems can take a while.                                                                            |                         |
|                                                                                                    |                         |
|                                                                                                    |                         |
|                                                                                                    |                         |
| hassis ID: PREVX 729989 VIN: 2PCG33493AC729989 Work Order: ELDTest                                                              | Service Service Product |

6. Complete the action by clicking OK on the following message.

| ech Tool                                                                               |                                                                                                    | 00            |
|----------------------------------------------------------------------------------------|----------------------------------------------------------------------------------------------------|---------------|
| Tech Tool Links Help                                                                   |                                                                                                    | <b>□</b>      |
| Product Product History Diagnose Test                                                  | Calibrate Program Impact                                                                                                    |               |
| D (←   ) ≡ (                                                                           | < 0 >>>                                                                                                    |               |
| Accessory Kit                                                                          | / Externe concerns bit                                                                                                    |               |
|                                                                                        | Enter accessory kit     Authorization                                                                                                    |               |
| Caution: Possible damage to electronic components                                      | Turn the                                                                                                    |               |
| vehicle ignition switch OFF before disconnecting or con                                | incerting any                                                                                                    |               |
| electrical components. Failure to de-energize circuits m                               | ay result in Saving to a job card                                                                                                    |               |
| alectronic equipment damage.                                                           | Operation complete                                                                                                    |               |
| Caution: To prevent electrostatic discharge (ECD) whi                                  | ich may                                                                                                    |               |
| amage sensitive electronic components, a wrist ground                                  | din strap                                                                                                    |               |
| nust be used when working on electronic equipment (e.                                  |                                                                                                    |               |
| strument cluster). Failure to use a wrist strap may res                                | ult in                                                                                                    |               |
| ermanent damage to electronic components.                                              |                                                                                                    |               |
| this execution is used to undate unbials data in the same                              | The accessory kit is ordered and VDA is updated. Then find the second second se |               |
| This operation is used to update vehicle data in the cen<br>when ordering accessories. | uai systems                                                                                                    |               |
| <b>,</b>                                                                               |                                                                                                    |               |
| The operation ensures that the correct information about                               | t the vehicle is                                                                                                    |               |
| tored in the central system. This is important because                                 | the correct                                                                                                    |               |
| part number for software/hardware must be available who                                | Jen State State St |               |
| programming the new control unit.                                                      |                                                                                                    |               |
| Enter the accessory kit part number.                                                   |                                                                                                    |               |
|                                                                                        |                                                                                                    |               |
| The control unit concerned must be programmed once t                                   | nis operation                                                                                                    |               |
| as veen pervinee.                                                                      |                                                                                                    |               |
| Note: Updating the central systems can take a while.                                   |                                                                                                    |               |
|                                                                                        | *                                                                                                    |               |
| 2                                                                                      |                                                                                                    |               |
|                                                                                        |                                                                                                    | Exit          |
|                                                                                        | and an a state of the state of the state of  | Control CO.O. |

7. Once completed, exit the PROGRAM menu.

| Tech Tool                                                                                                    | Train III Local: WoodFlasher                                                                                                    |                 |
|----------------------------------------------------------------------------------------------------|----------------------------------------------------------------------------------------------------|-----------------|
| Tech Tool Links Help                                                                                                    |                                                                                                    |                 |
| Product Product History Diagnose Test Calibrate Pr                                                                                                    | rogram Impact                                                                                                    |                 |
|                                                                                                    |                                                                                                    |                 |
| Accessory Kit Caution: Possible damage to electronic components. Turn the vehicle ignition switch OFF before disconnecting or connecting any electrical components. Failure to de-energize circuits may result in electronic couponents, railure to de-energize circuits may result in must be used when working on electronic equipment (ag., the instrument cluster). Failure to use a wrist strap may result in permanent damage to electronic components. This operation is used to update vehicle data in the central systems when ordering accessories. The operation ensures that the correct information about the vehicle is stored in the central system. This is important because the correct part number for software/hardware must be available when programming the new control unit. Enter the accessory kit part number. The control unit concerned must be programmed once this operation has been performed. Note: Updating the central systems can take a while. | <ul> <li>Enter accessory kit</li> <li>Authorization</li> <li>Communication with the central systems in progress</li> <li>Saving to a job card</li> <li>Operation complete</li> </ul> |                 |
| ۹                                                                                                    |                                                                                                    | Exit            |
| assis ID: PREVX 729989 VIN: 2PCG33493AC729989 Work Order: ELDTest                                                                                                    |                                                                                                    | Product 😋 Onlin |

8. Select the PRODUCT menu and click Finish Work then choose Latest Selections.

| Tech Tool | Links Help                                                                 |                      |                        |                                                       |                                   |
|-----------|----------------------------------------------------------------------------|----------------------|------------------------|-------------------------------------------------------|-----------------------------------|
| Product   | Product History Diagnose Test                                              | Calibrate Program Ir | mpact                  |                                                       |                                   |
| Select    | ted Product (PREVX 729989)                                                 |                      |                        |                                                       |                                   |
| Si Ref    | resh 🛛 🔇 Settings 🔍 Manual Selection                                       | Catest Selections    | VLVD ¥                 |                                                       | 1 🕞 Finish Work                   |
| Product   | Details                                                                    |                      |                        | Product Status                                        |                                   |
| Chassis   | ID:                                                                        | VIN                  | 1                      | Status Description                                    | Validated                         |
| PREVX     | 729989                                                                     | 2PCG33493AC729989    | 2                      | DTCs with status Active. Click Diagnose to view DTCs. | 19/03/2018 10:26 AM               |
| Model:    |                                                                            | Company:             |                        | <ol> <li>Current battery level: 13.0 V.</li> </ol>    | 19/03/2018 10:26 AM               |
| PREVX     |                                                                            | Volvo Buses          |                        |                                                       |                                   |
| Emissio   | n Level:                                                                   |                      |                        |                                                       |                                   |
| US07      |                                                                            |                      |                        |                                                       |                                   |
| Electrica | al System:                                                                 |                      |                        |                                                       |                                   |
| Multiplex | ed version 2                                                               |                      |                        |                                                       |                                   |
| Connecti  | ivity                                                                      |                      |                        | Campaigns (0)                                         | Readout Time: 19/03/2018 10:24 AM |
| Status    | Description                                                                |                      |                        | There are no available campaigns for this product.    |                                   |
| <b>S</b>  | VOCOM I (USB) is connected to the computer.                                |                      |                        |                                                       |                                   |
| 0         | The selected product PREVX 729989 is connected.<br>Product Data Retrieved: |                      | 19/03/2018 10:24:12 AM |                                                       |                                   |
| <b>S</b>  | Central Data Retrieved:                                                    |                      | 19/03/2018 10:24:18 AM |                                                       |                                   |
|           |                                                                            |                      |                        |                                                       |                                   |

9. In the Latest Selection list, select (click to highlight) the corresponding job (validate with Chassis ID or VIN) then click *Remove*. The system is now ready to refresh the MID 179 – FMS Gateway information's and program the FMS Gateway module.

| Tach Tool Links Heln                                                                                                    |                                                                                                    | [ <b>1</b> |
|----------------------------------------------------------------------------------------------------|----------------------------------------------------------------------------------------------------|------------|
| lectricol clins help                                                                                                    | Latest selections                                                                                                    |            |
| Product Product History Diag                                                                                                    | Select an item in the table and click OK to work with it. You can also Update or Remove the selected item.                                                                                                 |            |
| Selected Product                                                                                                    | S Refresh S Refresh All 音 Remove 話 Print                                                                                                    |            |
| 😘 Connect 🛛 🔞 Settings 🚬 🔍 Man                                                                                                    | Selected   Chassis ID Reg. No. VIN Company Electrical System Product Type Model User ID  19/03/2018 10.26 AM PREVX 729989 2PC033493AC729989 Volvo Buses Multiplexed version 2 Not applicable PREVX M300874 |            |
| Connectivity                                                                                                    | 19/03/2018 9:10 AM PREVH 711622 2PCH33496AC711622 Volvo Buses Multiplexed version 2 Not applicable PREVH M300874                                                                                           |            |
| Status Description                                                                                                    | 15/03/2018 2:41 PM PREVH 711508 2PCH33498AC711508 Volvo Buses Multiplexed version 2 Not applicable PREVH M300874                                                                                           |            |
| VOCOM I (USB) is connected to the second second | 14/03/2018 11:28 AM PREVH 711721 2PCH33496BC711721 Volvo Buses Multiplexed version 2 Not applicable PREVH M300874                                                                                          |            |
| Product PREVX 729989 is connect                                                                                                    | 10/03/2018 4:10 PM PREVX 736284 2PCG33490JC736284 Volvo Buses Multiplexed version 3 Not applicable PREVX M300874                                                                                           |            |
|                                                                                                    | 10/03/2018 1:42 PM PREVH 710068 2PCH33491JC710068 Volvo Buses Multiplexed version 3 Not applicable PREVH M300874                                                                                           |            |
|                                                                                                    | 07/03/2018 11:33 AM PREVH 710062 2PCH33490JC710062 Volvo Buses Multiplexed version 3 Not applicable PREVH M300874                                                                                          |            |
|                                                                                                    | 27/02/2018 10.15 PM PREVH 713585 2PCVS3493HC713585 Volvo Buses Multiplexed version 3 Not applicable PREVH M300874                                                                                          |            |
|                                                                                                    | 27/02/2018 5:19 PM PREVH 713609 2PCVS3492HC713609 Volvo Buses Multiplexed version 3 Not applicable PREVH M300874                                                                                           |            |
|                                                                                                    | 20/02/2018 8:49 AM PREVH 712902 2PCH33497FC712902 Volvo Buses Multiplexed version 3 Not applicable PREVH M300874                                                                                           |            |
|                                                                                                    | 15/02/2018 12:22 PM PREVX 737447 4RKG33492J9737447 Volvo Buses Multiplexed version 3 Not applicable PREVX M300874                                                                                          |            |
|                                                                                                    | 24/01/2018 3.07 PM PREVH 710100 2PCH33494JC710100 Volvo Buses Multiplexed version 3 Not applicable PREVH M300874                                                                                           |            |
|                                                                                                    | 17/01/2018 11:06 AM LFSE 750210 2NVYL82M4G3750210 Volvo Buses Multiplexed version 3 Not applicable LFSE M300874                                                                                            |            |
|                                                                                                    | 17/01/2018 11:01 AM PREVX 736114 2PCG33495HC736114 Volvo Buses Multiplexed version 3 Not applicable PREVX M300874                                                                                          |            |
|                                                                                                    | 17/01/2018 10:59 AM LFSE 750275 2NVYL82MXG3750275 Volvo Buses Multiplexed version 3 Not applicable LFSE M300874                                                                                            |            |
|                                                                                                    | 15/01/2018 9:56 AM PREVH 716114 Volvo Buses Multiplexed version 3 Not applicable PREVH M300874                                                                                                    |            |
|                                                                                                    | 10/01/2018 11:01 AM PREVH 712520 2PCH33496EC712520 Volvo Buses Multiplexed version 3 Not applicable PREVH M300874                                                                                          |            |
|                                                                                                    | 10/01/2018 10:54 AM PREVH 712716 2PCH3349XFC712716 Volvo Buses Multiplexed version 3 Not applicable PREVH M300874                                                                                          |            |
|                                                                                                    | 29/12/2017 10.46 AM PREVH 712217 2PCH33497DC712217 Volvo Buses Multiplexed version 2 Not applicable PREVH M300874 -                                                                                        |            |
|                                                                                                    | Show only products selected by me                                                                                                    |            |
|                                                                                                    | OK Cancel                                                                                                    |            |
|                                                                                                    |                                                                                                    |            |

10. In the PRODUCT menu, start a new work session.

|                                                                                                    | LIDE PROD                                                                                                    |                                       |                |                                                                                                    |                                                                                                    |                                                                                                    |                                                        |              | 12 H                                                                                                    |
|----------------------------------------------------------------------------------------------------|----------------------------------------------------------------------------------------------------|---------------------------------------|----------------|----------------------------------------------------------------------------------------------------|----------------------------------------------------------------------------------------------------|----------------------------------------------------------------------------------------------------|--------------------------------------------------------|--------------|----------------------------------------------------------------------------------------------------|
|                                                                                                    | Designed and the                                                                                                    | mi                                    | -              | 0.11                                                                                                    | 0                                                                                                    |                                                                                                    |                                                        |              |                                                                                                    |
| duct                                                                                                    | Product History                                                                                                    | Diagnose                              | Test           | Calibrate                                                                                                    | Program                                                                                                    | Impact                                                                                                    |                                                        |              |                                                                                                    |
| ect                                                                                                    | ed Product                                                                                                    |                                       |                |                                                                                                    |                                                                                                    |                                                                                                    |                                                        |              |                                                                                                    |
| Core                                                                                                    | nect B Settings                                                                                                    | Q Manual Sole                         | rtion          | ( I atest Sole                                                                                                    | actions IP                                                                                                    | ORDAVD -                                                                                                    |                                                        |              |                                                                                                    |
|                                                                                                    | inter Broomitter                                                                                                    | - manoa ora                           |                | G canno con                                                                                                    |                                                                                                    |                                                                                                    |                                                        |              |                                                                                                    |
| Sta                                                                                                    | arting up a new Work S                                                                                                    | ession                                |                |                                                                                                    |                                                                                                    |                                                                                                    |                                                        |              |                                                                                                    |
| ectio                                                                                                    | vity                                                                                                    |                                       |                |                                                                                                    |                                                                                                    |                                                                                                    |                                                        |              |                                                                                                    |
| us                                                                                                    | Description                                                                                                    |                                       |                |                                                                                                    |                                                                                                    |                                                                                                    |                                                        |              |                                                                                                    |
| ۵ ۱                                                                                                    | OCOM I (USB) is conne                                                                                                    | ected to the comp                     | outer.         |                                                                                                    |                                                                                                    |                                                                                                    |                                                        |              |                                                                                                    |
| F                                                                                                    | Product Data: Reading C                                                                                                    | ontrol Unit Data                      |                |                                                                                                    |                                                                                                    |                                                                                                    |                                                        |              |                                                                                                    |
|                                                                                                    |                                                                                                    |                                       |                |                                                                                                    |                                                                                                    |                                                                                                    |                                                        |              |                                                                                                    |
|                                                                                                    |                                                                                                    |                                       |                |                                                                                                    |                                                                                                    |                                                                                                    |                                                        |              |                                                                                                    |
|                                                                                                    |                                                                                                    |                                       |                |                                                                                                    |                                                                                                    |                                                                                                    |                                                        |              |                                                                                                    |
|                                                                                                    |                                                                                                    |                                       |                |                                                                                                    |                                                                                                    |                                                                                                    |                                                        |              |                                                                                                    |
|                                                                                                    |                                                                                                    |                                       |                |                                                                                                    |                                                                                                    |                                                                                                    |                                                        |              |                                                                                                    |
|                                                                                                    |                                                                                                    |                                       |                |                                                                                                    |                                                                                                    |                                                                                                    |                                                        | · · · ·      | Product 🔮                                                                                                    |
| Tool                                                                                                    |                                                                                                    |                                       | _              |                                                                                                    |                                                                                                    |                                                                                                    |                                                        |              | <br>Product 🕥                                                                                                    |
| Tool<br>h Tool                                                                                                    | Links Help                                                                                                    |                                       |                |                                                                                                    |                                                                                                    |                                                                                                    |                                                        |              | Product 🥥                                                                                                    |
| Tool<br>h Tool<br>duct                                                                                                    | Links Help<br>Product History                                                                                                    | Diagnose                              | Test           | Calibrate                                                                                                    | Program                                                                                                    | Impact                                                                                                    |                                                        | ·            | 😸 Product 🥥                                                                                                    |
| Tool<br>h Tool<br>duct                                                                                                    | Unixs Help<br>Product History                                                                                                    | Diagnose                              | Test           | Calibrate                                                                                                    | Program                                                                                                    | Impact                                                                                                    |                                                        |              | 😸 Product 🥥                                                                                                    |
| Tool<br>1 Tool<br>duct<br>lect                                                                                                    | Unks Help<br>Product History                                                                                                    | Diagnose                              | Test           | Calibrate                                                                                                    | Program                                                                                                    | Impact                                                                                                    |                                                        |              | Product C                                                                                                    |
| Tool<br>1 Tool<br>duct<br>lect                                                                                                    | Links Help<br>Product History<br>Red Product<br>Resh @ Settings                                                                                                    | Diagnose                              | Test           | Calibrate                                                                                                    | Program                                                                                                    | Impact<br>r Number                                                                                                    |                                                        |              | Product 🥥                                                                                                    |
| Tool<br>Tool<br>duct<br>lect<br>i Refi                                                                                                    | Links Help<br>Product History<br>Red Product<br>resh @ Settings<br>arting up a new Work S                                                                                                    | Diagnose<br>Manual Sele<br>Session    | Test           | Calibrate                                                                                                    | Program                                                                                                    | Impact r Number Charge Batteries Charge Batteries                                                                                                    |                                                        |              | Product C                                                                                                    |
| Tool<br>Tool<br>duct<br>lect<br>Refi                                                                                                    | Links Help<br>Product History<br>ted Product<br>resh @ Settings<br>arting up a new Work S<br>Details                                                                                                    | Diagnose<br>Q. Manual Sele<br>Session | Test           | Calibrate                                                                                                    | Program                                                                                                    | Impact<br>r Number<br>Charge Batteries<br>Charge batteries (12/24V) while vehi                                                                                                    | cle is in workshop.                                    |              | Product C                                                                                                    |
| Tool<br>Tool<br>duct<br>Refi<br>k St<br>duct I                                                                                                    | Links Help<br>Product History<br>ted Product<br>resh @ Settings<br>larting up a new Work S<br>Details                                                                                                    | Diagnose<br>Q Manual Sele<br>Session  | Test           | Calibrate<br>() Latest Sele<br>VIN:                                                                                                    | Program                                                                                                    | Impact r Number Charge Batteries Charge batteries (12/24V) while vehi work order number or select a recently                                                                                                    | cle is in workshop.<br>used work order number          | in the list. | Validated                                                                                                    |
| Tool<br>Tool<br>duct<br>Refi<br>k St<br>duct I                                                                                                    | Links Help<br>Product History<br>ted Product<br>Tresh @ Settings<br>larting up a new Work S<br>Details<br>ID:<br>729989                                                                                                    | Diagnose<br>Manual Sele<br>Session    | Test           | Calibrate<br>© Latest Sele<br>VIN:<br>2PCG334934                                                                                                    | Program                                                                                                    | Impact<br>r Number<br>Charge Batteries<br>Charge Batteries (12/24V) while vehi<br>iork order number or select a recently<br>bork order number or select a recently<br>bork order number or select a recently                                                                                                    | cle is in workshop.<br>used work order number          | in the list  | Validated<br>19/03/2018 10.46 /                                                                                                    |
| Tool<br>Tool<br>duct<br>Refi<br>fuct I<br>ssis<br>EVX :<br>del:                                                                                                    | Unks Help<br>Product History<br>ted Product<br>Tesh @ Settings<br>arting up a new Work S<br>Details<br>ID:<br>729999                                                                                                    | Diagnose<br>Q Manual Sele<br>Session  | Test           | Calibrate<br>() Latest Sele<br>VIN:<br>2PCG334934<br>Company:                                                                                                    | Program                                                                                                    | Impact<br>r Number<br>Charge Batteries<br>Charge Batteries (12/24V) while vehi<br>ork order number or select a recently<br>ork order number:                                                                                                    | cle is in workshop.<br>used work order number          | in the list. | Product      Product      Product |
| Tool<br>Tool<br>duct<br>lect<br>i Refi<br>duct I<br>ssis<br>EVX :<br>del:<br>EVX                                                                                                    | Links Help<br>Product History<br>ted Product<br>Tesh @ Settings<br>arting up a new Work S<br>Details<br>ID:<br>729989                                                                                                    | Diagnose<br>Manual Sele<br>Session    | Test           | Calibrate<br>() Latest Sele<br>VIN:<br>2PCG334634<br>Company:<br>Volvo Buses                                                                                                    | Program<br>Work Ord<br>Enter a<br>AC7 Enter a<br>Select                                                          | Impact Impact Charge Batteries Charge Batteries Charge batteries (12/24V) while vehi ork order number or select a recently ork order number:                                                                                                    | cle is in workshop.<br>used work order number          | in the list. | Product      Product      Product |
| Tool<br>Tool<br>duct<br>lect<br>ssis<br>EVX<br>issio                                                                                                    | Links Help<br>Product History<br>ted Product<br>Tesh @ Settings<br>arting up a new Work S<br>Details<br>ID:<br>729989<br>n Level:                                                                                                    | Diagnose<br>Manual Sele<br>Session    | Test           | Calibrate<br>() Latest Sele<br>VIN:<br>2PCG334634<br>Volvo Buses                                                                                                    | Program<br>work Ord<br>Enter a<br>AC7 Enter a<br>Select<br>Work                                                  | Impact or Number Charge Batteries Charge Batteries (12/24/) while vehi iork order number or select a recently ork order number: arecently used work order: Drder No. User ID Date                                                                                                    | cle is in workshop.                                    | In the list. | Product      Product      Product |
| Tool<br>Tool<br>duct<br>Refi<br>duct I<br>ssis<br>EVX :<br>del:<br>EVX :<br>issio                                                                                                    | Links Help<br>Product History<br>Red Product<br>Tesh @ Settings<br>arting up a new Work s<br>Details<br>ID:<br>729989<br>n Level:                                                                                                    | Diagnose<br>Manual Sek<br>Session     | Test           | Calibrate<br>Calibrate<br>Latest Sele<br>VIN:<br>2PCG3403A4<br>VOIvo Buses                                                                                                    | Program<br>work Ord<br>Enter a<br>AC7<br>Enter a<br>Select<br>Work<br>ELD7c                                      | Impact  r Number  Charge Batteries Charge Batteries (12/24/) while vehi vork order number or select a recently ork order number or select a recently a recently used work order: Drder No. User ID Date tt M300874 19/03/2018 10.                                                                                                    | cle is in workshop.<br>used work order number          | In the list. | Validated<br>19/03/2018 10.46 /                                                                                                    |
| Tool<br>Tool<br>duct<br>ect<br>ect<br>ect<br>ect<br>ect<br>ect<br>ect<br>ect<br>ect<br>e                                                                                                    | Links Help<br>Product History<br>Red Product<br>resh @ Settings<br>arting up a new Work :<br>Details<br>ID:<br>729989<br>n Level:<br>al System:<br>ed version 2                                                                                                    | Diagnose<br>Q. Manual Sele<br>Session | Test           | Calibrate<br>Calibrate<br>Latest Sele<br>VIN:<br>2PCG33493A<br>Company:<br>Volvo Buses                                                                                                    | Program<br>ette Work Ord<br>Enter a<br>AC7 Enter a<br>AC7 Enter a<br>Sector<br>ELD2<br>Sector                    | Impact  r Number  Charge Batteries Charge Batteries (12/24/) while vehi oork order number or select a recently oork order number or select a recently ork order number: a recently used work order: Drder No.   User ID   Date tt M300874 19/03/2018 10: des:                                                                                                    | cle is in workshop.<br>Used work order number          | In the list. | Validated<br>19/03/2018 10.45 /                                                                                                    |
| Tool<br>Tool<br>duct<br>lect<br>ssis<br>EVX<br>issio<br>07<br>ctrica<br>tiplex                                                                                                    | Links Help<br>Product History<br>Red Product<br>resh @ Settings<br>arting up a new Work 3<br>Details<br>ID:<br>729989<br>n Level:<br>al System:<br>ied version 2                                                                                                    | Diagnose<br>Q. Manual Sele<br>Session | Test           | Calibrate<br>(2) Latest Sele<br>VIN:<br>2PCG33493A<br>Company:<br>Volvo Buses                                                                                                    | Program<br>ecte Work Ord<br>Enter a<br>AC7 Enter a<br>AC7 Enter a<br>Select<br>ELD2<br>Select<br>ELD7<br>Enter N | Impact  r Number  Charge Batteries Charge Batteries Charge Batteries (12/24/) while vehi ork order number or select a recently ork order number or select a recently ork order number: a recently used work order: Drder No. User ID Date tt M300874 19/03/2018 10: ttes:                                                                                                    | cle is in workshop.<br>Used work order number          | in the list. | Validated                                                                                                    |
| Tool<br>Tool<br>duct<br>lect<br>lect<br>funct l<br>assis<br>EVX<br>del:<br>EVX<br>issio<br>D7<br>ctrica<br>tiplex<br>necti                                                                                                    | Links Help<br>Product History<br>ted Product History<br>ted Product Solutions<br>arting up a new Work S<br>Details<br>ID:<br>729989<br>n Level:<br>ed version 2<br>wity                                                                                                    | Diagnose<br>Manual Sele<br>Session    | Test           | Calibrate<br>Calibrate<br>Latest Sele<br>VIN:<br>2PCG33493A<br>Company:<br>Volvo Buses                                                                                                    | Program<br>etite Work Ord<br>Enter a<br>AC7 Enter of<br>Enter V<br>Enter N<br>Enter N                            | Impact  r Number  Charge Batteries  Charge Batteries  Charge Batteries (12/24V) while vehi  ork order number or select a recently  ork order number:  I recently used work order:  Drder No. User ID Date IX M300874 19/03/2018 10:  Mes:                                                                                                    | cle is in workshop.<br>used work order number          | In the list. | Validated<br>19/03/2018 10.46 A                                                                                                    |
| Tool<br>Tool<br>duct<br>lect<br>lect<br>ssis<br>EVX<br>del:<br>EVX<br>del:<br>EVX<br>tiplex<br>necti<br>tus                                                                                                    | Links Help<br>Product History<br>ted Product History<br>ted Product Solutions<br>arting up a new Work Solutions<br>arting up a new Work Solutions<br>artigup a new Work Solutions<br>artigup a new Work Solutions<br>a | Diagnose<br>Manual Sele<br>Session    | Test           | Calibrate<br>Calibrate<br>Latest Sele<br>VIN:<br>2PCG33493A<br>Company:<br>Volvo Buses                                                                                                    | Program<br>ecie Work Ord<br>Enter a<br>AC7<br>Enter a<br>Select<br>Work<br>ELD7<br>Enter N                       | Impact  r Number  Charge Batteries  Charge Batteries  Charge Batteries  Charge batteries  Charge batte | cle is in workshop.<br>used work order number          | in the list. | Validated<br>19/03/2018 10.46 A                                                                                                    |
| Tool<br>1 Tool<br>duct<br>lect<br>assis<br>EVX i<br>del:<br>EVX<br>del:<br>EVX<br>issio<br>07<br>ctrica<br>tiplex<br>inecti<br>itus                                                                                                    | Links Help<br>Product History<br>ted Product History<br>ted Product History<br>tarting up a new Work S<br>Details<br>ID:<br>729989<br>n Level:<br>al System:<br>ted version 2<br>wity<br>Description<br>VOCOM I (USB) is conn                                                                                                    | Diagnose<br>Manual Sele<br>Session    | Test<br>ction  | Calibrate<br>Calibrate<br>UN:<br>2PC0334934<br>Company:<br>Voivo Buses                                                                                                    | Program<br>Enter a<br>AC7 Enter a<br>Select<br>Work<br>ELD7<br>Enter N                                           | Impact Thumber Charge Batteries Charge Batteries Charge batteries (12/24V) while vehi ork order number or select a recently ork order number: arecently used work order: Drder No. User ID Date M300874 19/03/2018 10: Mes:                                                                                                    | cle is in workshop.<br>used work order number          | in the list  | Validated<br>19/03/2018 10.46 A                                                                                                    |
| Tool<br>duct<br>lect<br>lect<br>assis<br>EVX<br>duct I<br>assis<br>EVX<br>del:<br>EVX<br>del:<br>EVX<br>inssio<br>07<br>ectrica<br>itipiex                                                                                                    | Links Help<br>Product History<br>ted Product History<br>ted Product Solution<br>tarting up a new Work Solution<br>tarting up a new Work Sol                | Diagnose<br>Manual Sele<br>Session    | Test<br>ection | Calibrate<br>© Latest Sele<br>VIN:<br>2PCG334634<br>Company:<br>Volvo Buses                                                                                                    | Program<br>Work Ord<br>Enter a<br>AC7<br>Enter a<br>Select<br>Work<br>ELD7<br>Enter N                            | Impact  r Number  Charge Batteries Charge Batteries Charge batteries (12/24V) while vehi ork order number or select a recently ork order number: arecently used work order: Drder No. User ID Date It M300874 19/03/2018 10.  Ates:                                                                                                    | cle is in workshop.<br>used work order number          | in the list. | Validated<br>19/03/2018 10.46 A                                                                                                    |
| h Tool<br>h Tool<br>duct<br>blect<br>a Refi<br>duct I<br>aassis<br>REVX<br>St<br>Aduct I<br>aassis<br>REVX<br>St<br>Aduct I<br>aassis<br>REVX<br>St<br>Aduct I<br>aassis<br>REVX<br>St<br>Aduct I<br>aassis<br>REVX<br>St<br>Aduct I<br>aassis<br>REVX<br>St<br>Aduct I<br>aassis<br>REVX<br>St<br>Aduct I<br>aassis<br>Refi<br>duct I<br>aassis<br>REVX<br>St<br>Aduct I<br>aassis<br>Refi<br>Aduct I<br>aassis<br>Refi<br>Aduct I<br>aassis<br>REVX<br>St<br>Aduct I<br>aassis<br>Refi<br>Aduct I<br>aassis<br>Refi<br>Aduct I<br>Aduct I<br>Aduct | Links Help Product History ted Product History ted Product arting up a new Work 3 Details ID: 729989 n Level: al System: ed version 2 vity Description VOCOM I (USB) is conn Product Data: Reading C Central Systems Data: D                                                                                                    | Diagnose<br>Manual Sele<br>Session    | puter,         | Calibrate Calibrate Calibrate Culture Culture | Program<br>work Ord<br>Enter a<br>AC7 Enter a<br>Select<br>Work<br>ELD7e<br>Enter N                              | Impact  r Number  Charge Batteries Charge Batteries (12/24/) while vehi ork order number or select a recently ork order number:  recently used work order: Drder No. User ID Date It M300874 19/03/2018 10: Ites:                                                                                                    | cle is in workshop.<br>used work order number<br>43 AM | In the list. | Validated<br>19/03/2018 10.46 A                                                                                                    |

11. Go to the PROGRAM menu, expand the *Electrical System and Instruments* operation and select <u>3970-22-03-06 – MID 179 Control Unit Programming</u> option (click START).

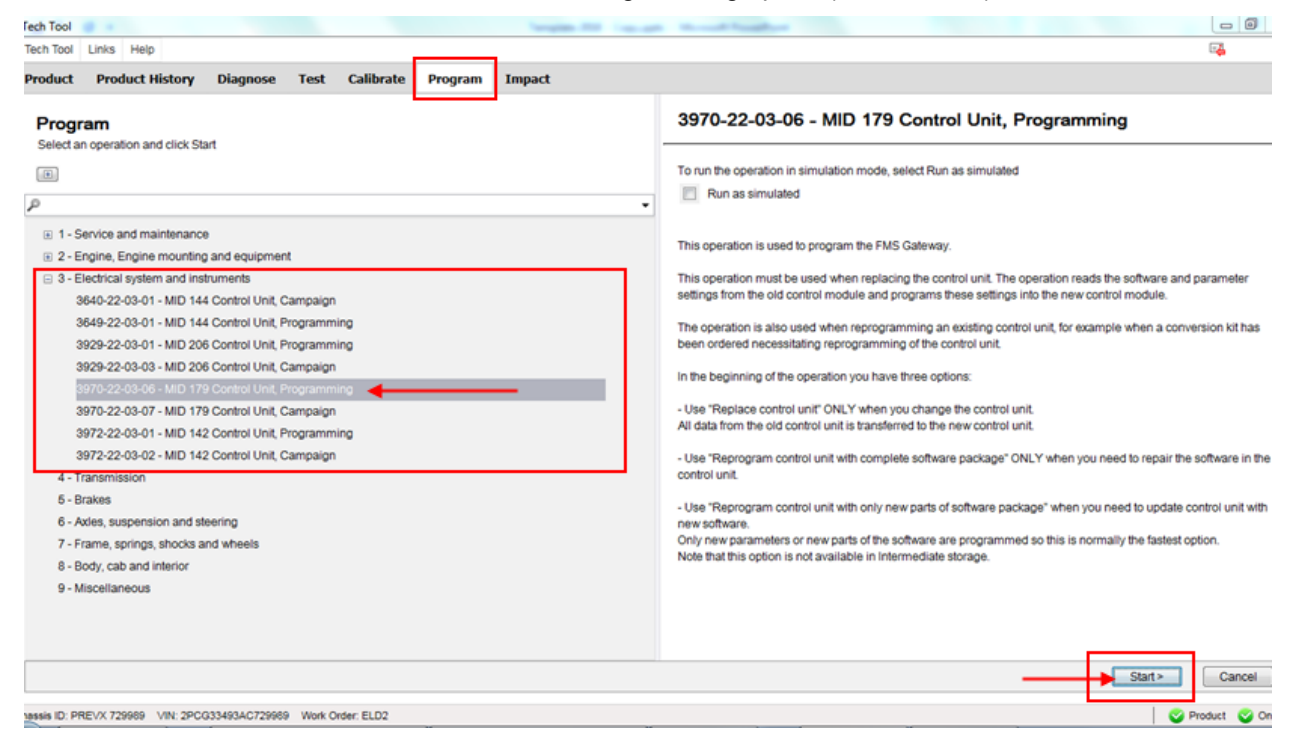

#### 12. Click YES on the following message box.

| ech Tool   | Links Links          |               |          |                |         | Tangle 20 Tanati Konstituighte                                                                              |                                                                                                    |
|------------|----------------------|---------------|----------|----------------|---------|----------------------------------------------------------------------------------------------------|----------------------------------------------------------------------------------------------------|
| lech looi  | Links Help           |               |          |                | 1455    |                                                                                                    | u <del>a</del>                                                                                                    |
| Product    | Product History      | Diagnose      | Test     | Calibrate      | Program | Impact                                                                                                    |                                                                                                    |
|            |                      |               |          |                | War     | ninas                                                                                                    |                                                                                                    |
|            |                      |               |          |                |         |                                                                                                    |                                                                                                    |
|            |                      |               |          |                |         | Before the selected procedure is carried out, the following<br>warnings and precautions must be observed:   |                                                                                                    |
|            |                      |               |          |                | 16      |                                                                                                    |                                                                                                    |
|            |                      |               |          |                |         | CAUTION CAUTION                                                                                             |                                                                                                    |
|            |                      |               |          |                |         | Possible damage to electronic components. Turn the                                                          |                                                                                                    |
|            |                      |               |          |                |         | vehicle ignition switch OFF before disconnecting or<br>connecting any electrical components. Failure to de- |                                                                                                    |
|            |                      |               |          |                |         | energize circuits may result in electronic equipment                                                        |                                                                                                    |
|            |                      |               |          |                |         | damage.                                                                                                    |                                                                                                    |
|            |                      |               |          |                |         |                                                                                                    |                                                                                                    |
|            |                      |               |          |                |         |                                                                                                    |                                                                                                    |
|            |                      |               |          |                |         | A                                                                                                    |                                                                                                    |
|            |                      |               |          |                |         | CAUTION                                                                                                    |                                                                                                    |
|            |                      |               |          |                |         | To prevent electrostatic discharge (ESD), which may                                                         |                                                                                                    |
|            |                      |               |          |                |         | strap must be used when working on electronic equipment                                                     |                                                                                                    |
|            |                      |               |          |                |         | (e.g., the instrument cluster). Failure to use a wrist strap may                                            |                                                                                                    |
|            |                      |               |          |                |         | testern permanent dannage to encounte components.                                                           |                                                                                                    |
|            |                      |               |          |                |         |                                                                                                    |                                                                                                    |
|            |                      |               |          |                |         |                                                                                                    |                                                                                                    |
|            |                      |               |          |                |         | The warrings and presentings above have been read and                                                       |                                                                                                    |
|            |                      |               |          |                |         | inderstood.                                                                                                 |                                                                                                    |
|            |                      |               |          |                |         | Yes                                                                                                    |                                                                                                    |
|            |                      |               |          |                |         |                                                                                                    |                                                                                                    |
|            |                      |               |          |                | _       |                                                                                                    |                                                                                                    |
|            |                      |               |          |                |         |                                                                                                    |                                                                                                    |
| ssis ID: P | REVX 729969 VIN: 2PC | G33493AC72998 | 9 Work C | order: ELDTest |         |                                                                                                    | Service Service Servic |

13. Click PLAY *b* to open the dialog box then choose the *Download software and show commercial part number* option. Click OK.

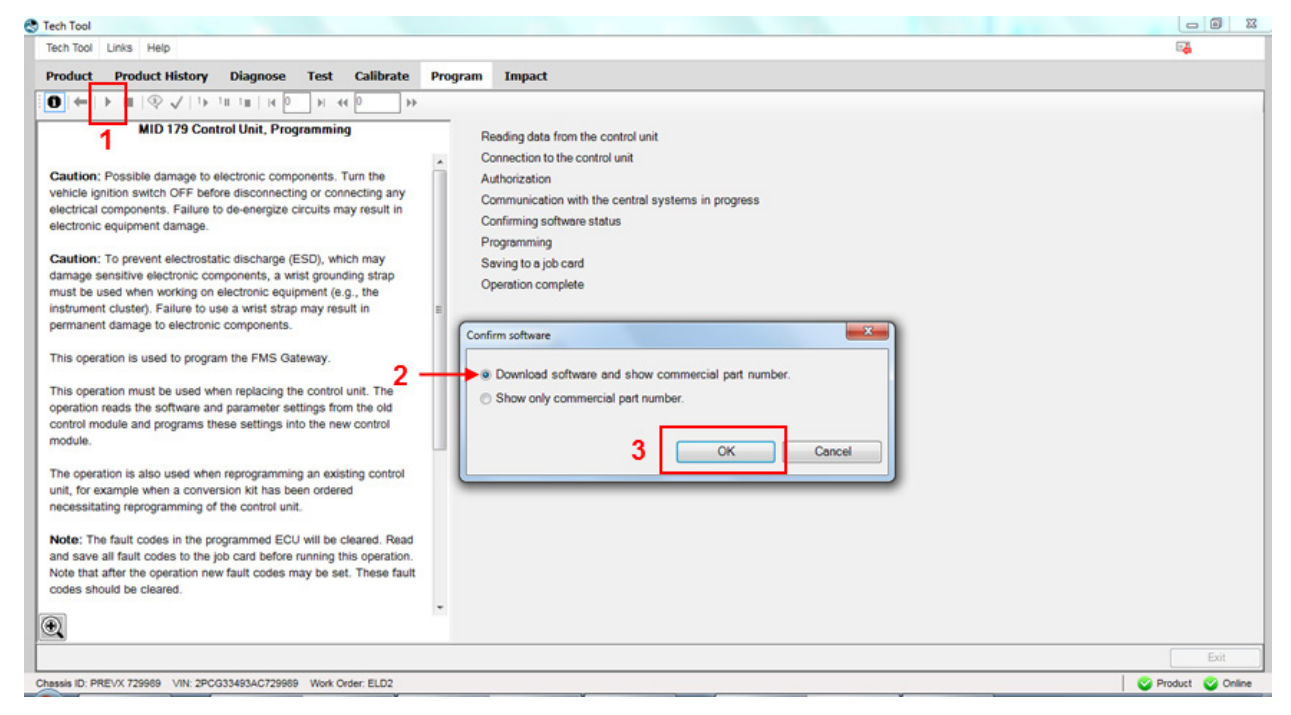

#### 14. Select Reprogram control unit with complete software package, then click OK.

| Tech Tool                                                                                                    | - 8             |
|----------------------------------------------------------------------------------------------------|-----------------|
| Tech Tool Links Help                                                                                                    |                 |
| Product Product History Diagnose Test Calibrate Program Impact                                                                |                 |
|                                                                                                    |                 |
| MID 179 Control Unit, Programming                                                                                             |                 |
| Reading data from the control unit                                                                                            |                 |
| Caution: Possible a                                                                                                    |                 |
| vehicle ignition switc                                                                                                    |                 |
| electronic equipment Choose action:                                                                                           |                 |
| Replace control unit                                                                                                    |                 |
| Caution: To prevent                                                                                                    |                 |
| must be used when v OReprogram control unit with only new parts of software package                                           |                 |
| instrument clustery. Fi                                                                                                    |                 |
| permanent carnage to OK Cancel                                                                                                |                 |
| This operation is used                                                                                                    |                 |
| This operation must be used when replacing the control unit. The                                                              |                 |
| operation reads the software and parameter settings from the old                                                              |                 |
| control module and programs these settings into the new control module, module, and the settings into the new control module. |                 |
|                                                                                                    |                 |
| The operation is also used when reprogramming an existing control<br>unit for example when a conversion kit has been ordered  |                 |
| necessitating reprogramming of the control unit.                                                                              |                 |
| Note: The fault codes in the concommed ECLI will be cleared. Based                                                            |                 |
| and save all fault codes to the job card before running this operation.                                                       |                 |
| Note that after the operation new fault codes may be set. These fault                                                         |                 |
| coules shows be cleared.                                                                                                    |                 |
|                                                                                                    |                 |
|                                                                                                    | Exit            |
| hassis ID: PREVX 729989 VIN: 2PCG33493AC729989 Work Order: ELD2                                                               | S Product S Onl |
|                                                                                                    |                 |

15. Confirm both conditions (engine must be switched off & parking brake applied) to continue.

| Tech Tool                                                                                                    | Topin 20 Jacob Road-Salar                                                                                                    |                 |
|----------------------------------------------------------------------------------------------------|----------------------------------------------------------------------------------------------------|-----------------|
| Tech Tool Links Help                                                                                                    |                                                                                                    | ₽ <b>4</b>      |
| Product Product History Diagnose Test Calibrate                                                                                                    | Program Impact                                                                                                    |                 |
| $\textcircled{0} \models \vdash \blacksquare   \textcircled{0} \checkmark \downarrow \uparrow \models \uparrow \blacksquare   \blacksquare \vdash \blacksquare \vdash \blacksquare \vdash \blacksquare \bigcirc \vdash \blacksquare \longleftrightarrow \textcircled{0}$                                                                                                    |                                                                                                    |                 |
| <ul> <li>MID 179 Control Unit. Programming</li> <li>Caution: Possible damage to electronic components. Turn the vehicle ignition switch OFF before disconnecting or connecting any electrical components. Tailure to de-energize circuits may result in electronic equipment damage.</li> <li>Caution: To prevent electrostatic discharge (ESD), which may damage sensitive electronic components, a wist grounding strap must be used when working on electronic equipment (e.g., the instrument cluster). Failure to use a wist strap may result in permanent damage to electronic components.</li> <li>This operation is used to program the FMS Gateway.</li> <li>This operation must be used when replacing the control unit. The operation reads the software and parameter settings from the old control module and programs these settings into the new control module.</li> <li>The operation is also used when reprogramming an existing control unit, for example when a conversion kit has been ordered and aswe all fault codes to the job card before running this operation. Note that after the operation new fault codes may be set. These fault codes should be cleared.</li> </ul> | Reading data from the control unit<br>Connection to the control unit<br>Authorization<br>Communication with the central systems in progress<br>Confirming software status<br>Programming<br>Saving to a job card<br>Operation complete<br>Conditions<br>Conditions<br>Conditions<br>Conditions<br>Concel |                 |
|                                                                                                    |                                                                                                    | Exit            |
|                                                                                                    |                                                                                                    |                 |
| JIBSSIS ID. PREVA 72989 VIN: 2PCG33493AC72989 Work Order: ELD2                                                                                                    |                                                                                                    | rouuct 🤍 Online |

## 16. Click YES on the product reset warning.

| ech Tool Links Help                                                   |                                                                | <b>1</b>     |
|-----------------------------------------------------------------------|----------------------------------------------------------------|--------------|
| roduct Product History Diagnose Test Calibrate F                      | rogram Impact                                                  |              |
| D (←   ▶ ≡   ۞ √   1⊧ 1≡ 1 ≡   H 0   H → -                            |                                                                |              |
| MID 179 Control Unit, Programming                                     | - b Deading data from the control wit                          |              |
|                                                                       | Conception to the control unit                                 |              |
| aution: Resulting damage to electronic components. Turn the           | Connection to the control unit                                 |              |
| whicle ignition switch OEE before disconnecting or connecting any     | Authorization                                                  |              |
| ectrical components. Failure to de-energize circuits may result in    | Communication with the central systems in progress             |              |
| ectronic equipment damage.                                            | Confirming software status                                     |              |
|                                                                       | Programming                                                    |              |
| aution: To prevent electrostatic discharge (ESD), which may           | Saving to a job card                                           |              |
| amage sensitive electronic components, a wrist grounding strap        | Operation complete                                             |              |
| ust be used when working on electronic equipment (e.g., the           |                                                                |              |
| strument cluster). Failure to use a wrist strap may result in         | MID 179 Control Unit, Programming                              |              |
| amanent damage to electronic components.                              |                                                                |              |
| his operation is used to program the FMS Gateway.                     | The features programmed on this product could not be           |              |
|                                                                       | retrieved. The product will be reset to its original state. Do |              |
| his operation must be used when replacing the control unit. The       | you want to continue?                                          |              |
| peration reads the software and parameter settings from the old       |                                                                |              |
| ontrol module and programs these settings into the new control        | Yes No                                                         |              |
| odule.                                                                |                                                                |              |
| ne operation is also used when reprogramming an existing control      |                                                                |              |
| hit, for example when a conversion kit has been ordered               |                                                                |              |
| cessitating reprogramming of the control unit.                        |                                                                |              |
|                                                                       |                                                                |              |
| ote: The fault codes in the programmed ECU will be cleared. Read      |                                                                |              |
| a save all fault codes to the job card before running this operation. |                                                                |              |
| des should be cleared.                                                |                                                                |              |
|                                                                       | ,                                                              |              |
|                                                                       |                                                                |              |
| J                                                                     |                                                                |              |
|                                                                       |                                                                | Exit         |
| aia ID: DREV/X 720080 V/IN: 20/(2334034/(720080) Wink Order ELDO      |                                                                | Braduat CO C |

17. Click Continue on the identical software information box.

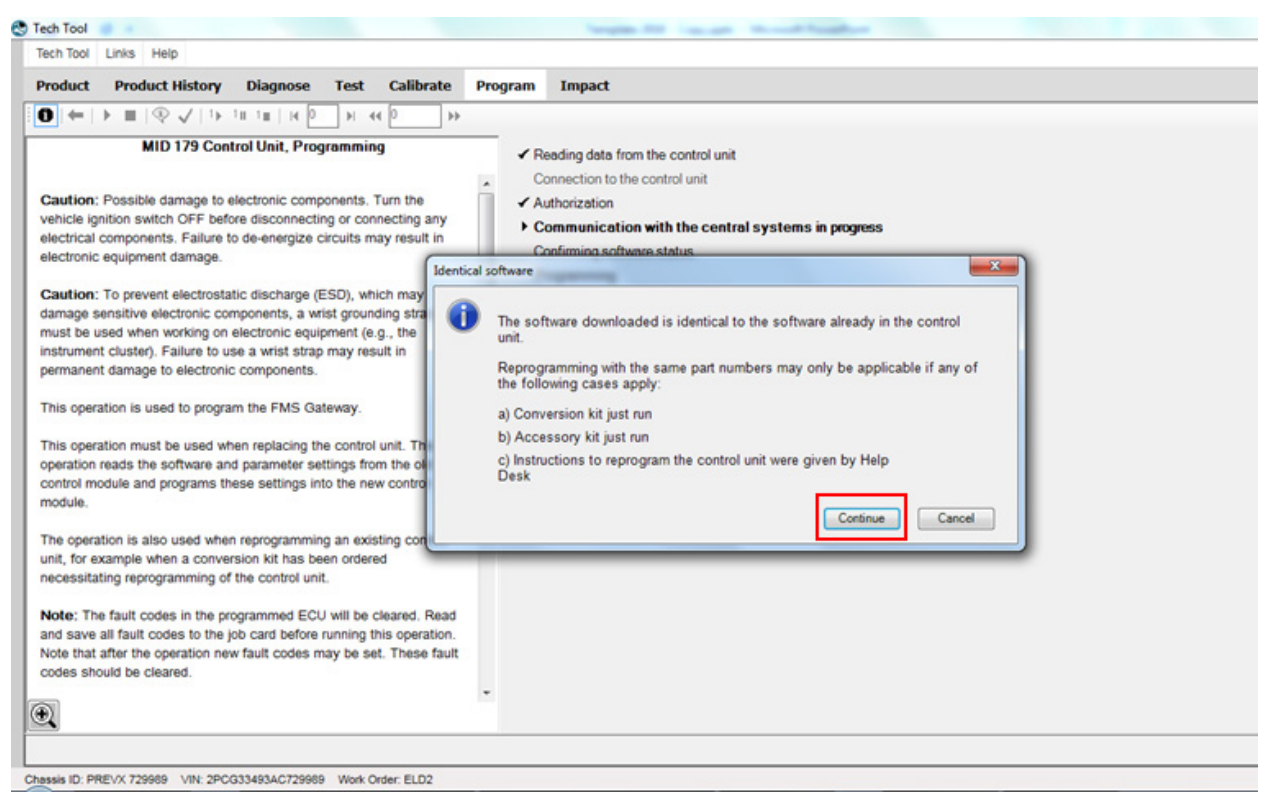

#### 18. Software is free of charge, click OK to continue.

| oduct Product History Diagnose Test Calibrate                                                                                                    | Program Impact                                                                                                    |
|----------------------------------------------------------------------------------------------------|----------------------------------------------------------------------------------------------------|
| MID 179 Control Unit. Programming     MID 179 Control Unit. Programming     aution: Possible damage to electronic components. Turn the     shicle ignition switch OFF before disconnecting or connecting any     ectrical components. Failure to de-energize circuits may result in     actronic equipment damage.     aution: To prevent electrostatic discharge (ESD), which may     amage sensitive electronic components, a wrist grounding strap     ust be used when working on electronic equipment (e.g., the     strument cluster). Failure to use a wrist strap may result in     ermanent damage to electronic components.     his operation is used to program the FMS Gateway.     his operation must be used when replacing the control unit. The     peration reads the software and parameter settings from the old     ontrol module and programs these settings into the new control     iodule.     he operation is also used when reprogramming an existing control     nit, for example when a conversion kit has been ordered     ecessitating reprogramming of the control unit.     Inter the fault codes in the programmed ECU will be cleared. Read     nd save all fault codes to the job card before running this operation.     to that after the operation new fault codes may be set. These fault     odes should be cleared. | <ul> <li>Reading data from the control unit<br/>Connection to the control unit</li> <li>Authorization</li> <li>Communication with the central systems in progress<br/>Confirming software status<br/>Programming<br/>Saving to a job card</li> <li>Commercial part number</li> <li>The software you are about to program is free of<br/>charge.</li> <li>OK</li> </ul> |

19. Choose IGNORE on the High Speed Programming option.

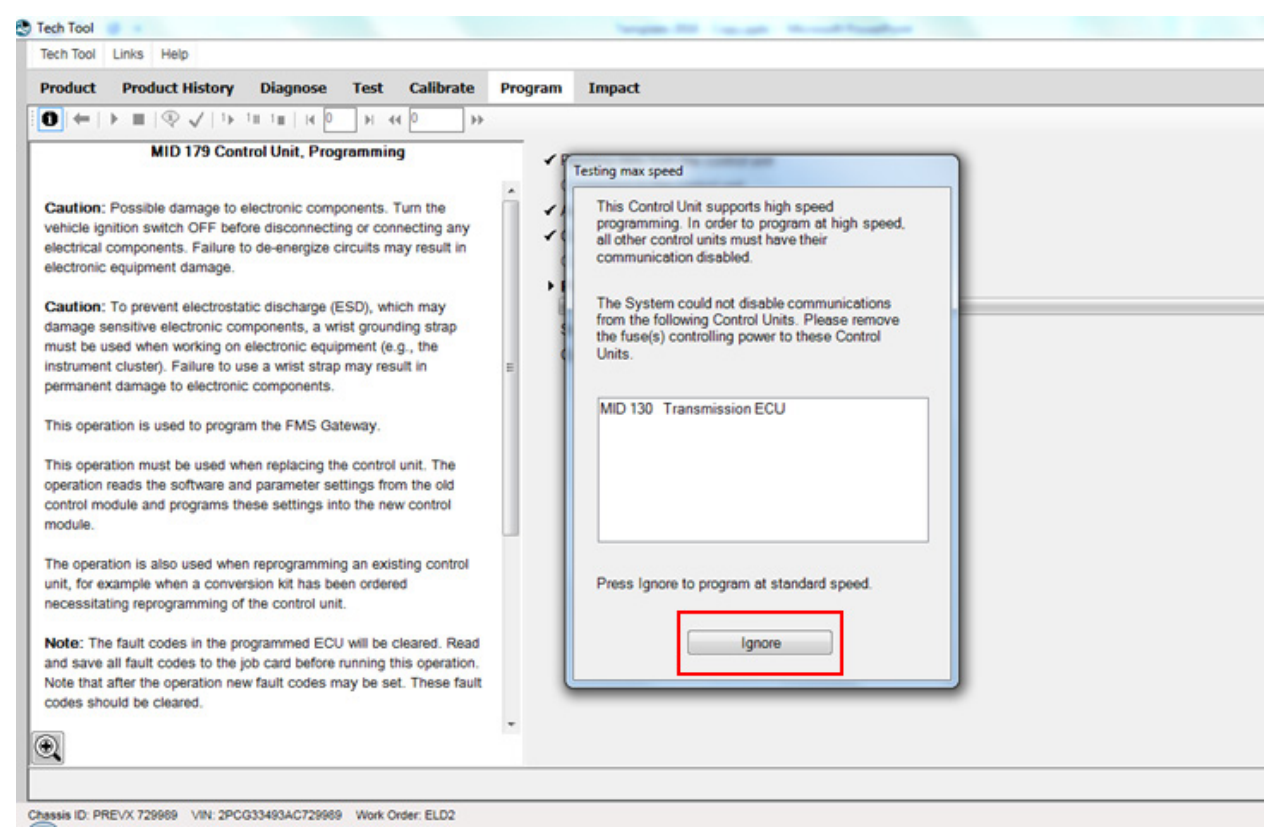

20. When prompted, switch the vehicle power to OFF (ignition switch), wait 10 seconds then switch the power ON again. Wait for the *Standard Speed Programming* to complete.

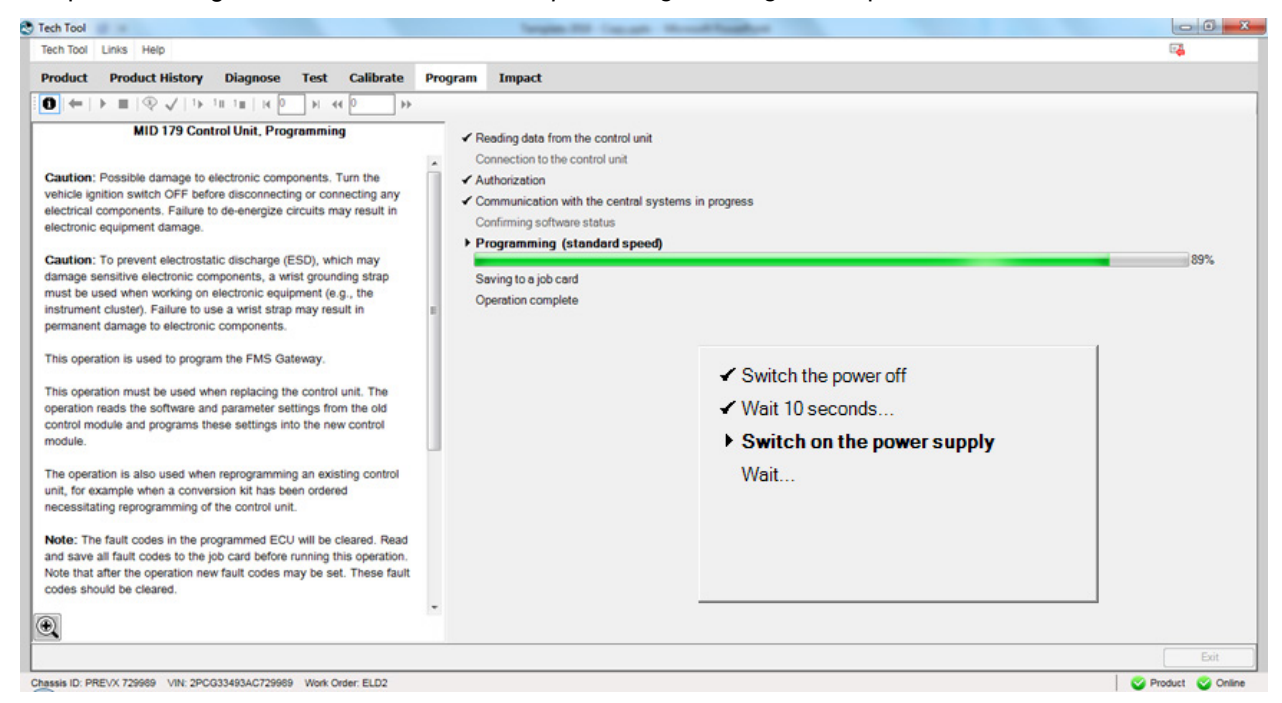

21. Once completed, exit the PROGRAM menu and go back to the TEST menu, select PROGRAM and expand operation *Service and Maintenance*, select *1700-22-03-06 Accessory Kit* and click START.

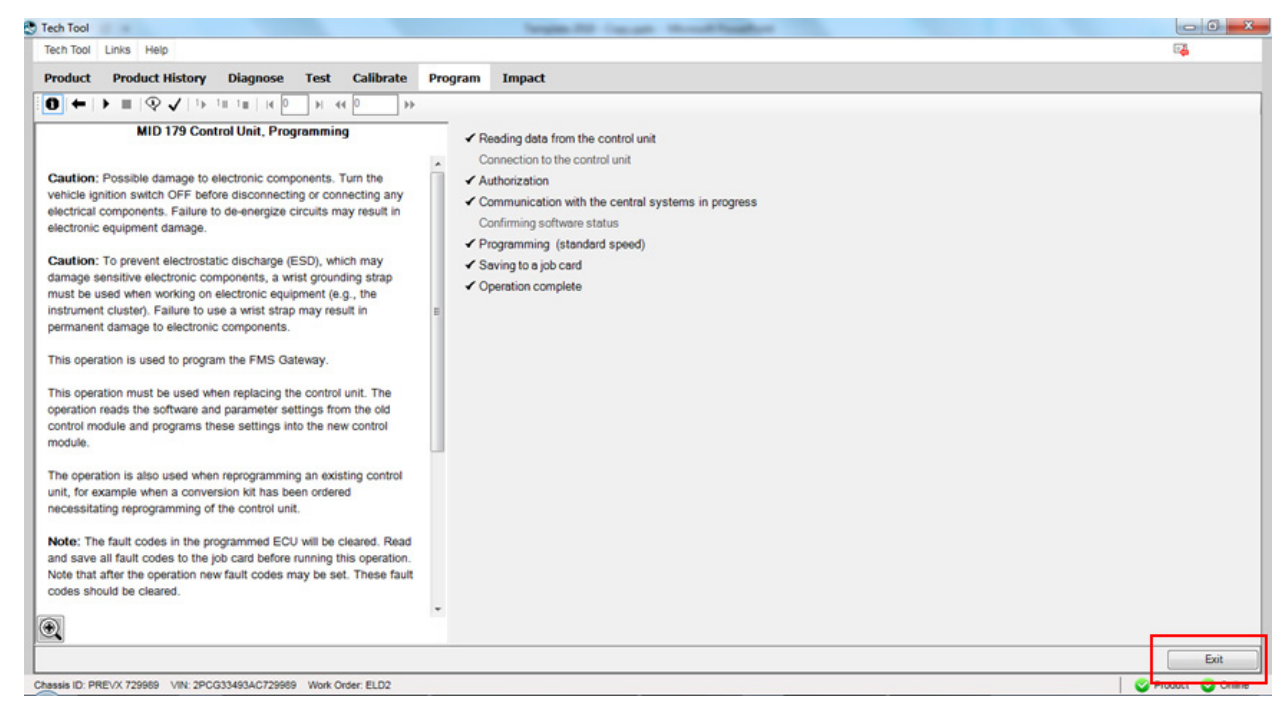

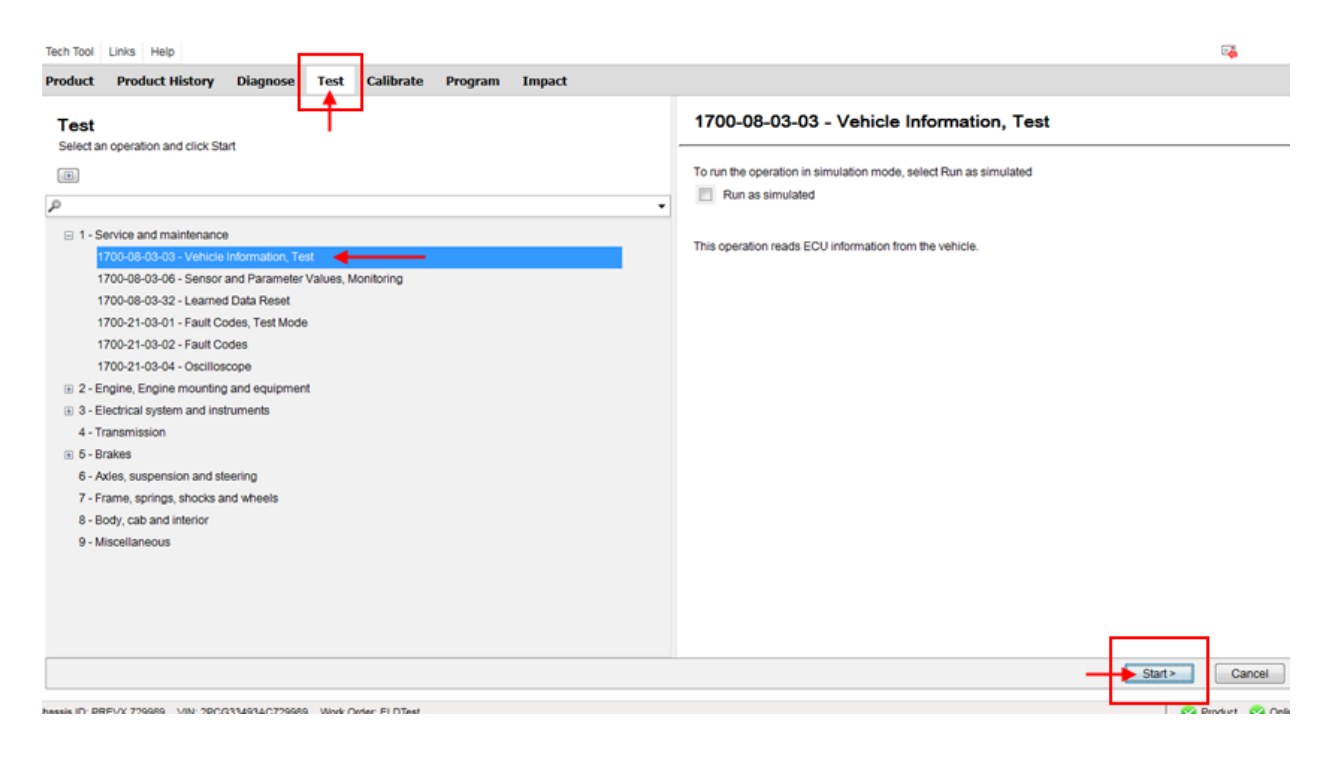

22. Confirm in Vehicle Information Test that <u>MID 179 – FMS Gateway</u> is present and that all related information's are now available.

| Tech Tool                        |                                                                                                    |            |
|----------------------------------|----------------------------------------------------------------------------------------------------|------------|
| Product Product History          | Diagnore Test Calibrate Decaram Impact                                                                                      | <b></b>    |
|                                  |                                                                                                    |            |
| Vehicle                          | Information, Test<br>mation from the vehicle.<br>mation from the vehicle.                                                   |            |
| NOTE                             |                                                                                                    |            |
| If the Chassis<br>click the REFI | Tech Tool Links Help                                                                                                    | T menu and |
|                                  | Droduct Droduct History Diagnose Test Calibrate Drogram Impact                                                              |            |
|                                  |                                                                                                    |            |
|                                  | This operation reads ECU information from the vehicle.                                                                      |            |
| e                                | Tech Tool                                                                                                    |            |
|                                  | Tech Tool Links Help                                                                                                    |            |
|                                  | Product History Diagnose Test Calibrate Program Impact                                                                      |            |
|                                  | Selected Product (PREVX 729989)                                                                                             |            |
|                                  | Calest Selection                                                                                                    |            |
|                                  | Product Details Product Status                                                                                              |            |
|                                  | Chassis ID: VIN: Status Description                                                                                         |            |
|                                  | PREVX 729989     2PCG33493AC729989       Model:     Company:       PREVX     Volvo Buses       Emission Level:     Company: |            |
|                                  | US07                                                                                                    |            |

23. Refresh and delete codes.

## PARTS / WASTE DISPOSAL

Discard waste according to applicable environmental regulations (Municipal/State[Prov.]/ Federal)